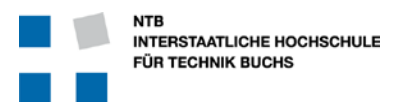

# Version 0.5

### Verteiler:

| Name (alphab.) | Abteilung | Ort        |
|----------------|-----------|------------|
| Laszlo Arato   | EMS       | NTB, Buchs |
| Dr. Urs Graf   | INF       | NTB, Buchs |

### Dokumentenverwaltung

#### Dokument-Historie

| Version | Status    | Datum     | Verantwortlicher | Änderungsgrund                         |
|---------|-----------|-----------|------------------|----------------------------------------|
| 0.1     | In Arbeit | 9.9.2011  | L. Arato         | Start des Dokumentes                   |
| 0.2     | Draft     | 26.9.2011 | L. Arato         | Three_Bit_Counter                      |
| 0.3     | Draft     | 26.9.2011 | L. Arato         | Three_Bit_Counter mit direkten Stimuli |
| 0.4     | Draft     | 27.9.2011 | L. Arato         | Clean VHDL Code und 2. Beispiel        |
| 0.5     | Release   | 28.9.2011 | L. Arato         | 2. Beispiel nur "einfache" Testbench   |
| 0.6     | Extension | 20.2.2012 | L. Arato         | Inhaltsverzeichnis und Kapitel 8       |

#### Änderungsberechtigte

| Laszlo Arato | Institut EMS | NTB, Buchs |
|--------------|--------------|------------|
| Dr. Urs Graf | Institut INF | NTB, Buchs |

Dokument wurde mit folgenden Tools erstellt:

Microsoft WORD 2010

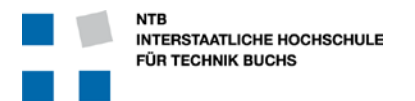

### Inhaltsverzeichnis

| 1             | Ein                                                                                                    | leitung                                                                                                    | 4                                                                                                    |
|---------------|----------------------------------------------------------------------------------------------------|----------------------------------------------------------------------------------------------------|----------------------------------------------------------------------------------------------------|
|               | 1.1                                                                                                    | Zweck des Dokuments                                                                                                    | 4                                                                                                    |
|               | 1.2                                                                                                    | Gültigkeit des Dokuments                                                                                                    | 4                                                                                                    |
|               | 1.3                                                                                                    | Begriffsbestimmungen und Abkürzungen                                                                                                    | 4                                                                                                    |
|               | 1.4                                                                                                    | Zusammenhang mit anderen Dokumenten                                                                                                    | 4                                                                                                    |
| 2             | Ins                                                                                                    | tallation                                                                                                    | 5                                                                                                    |
|               | 2.1                                                                                                    | Unterschiede "Altera Edition" und "Altera Starter Edition"                                                                                                    | 5                                                                                                    |
|               | 2.2                                                                                                    | Download von ModelSim-Altera                                                                                                    | 5                                                                                                    |
|               | 2.3                                                                                                    | Installation                                                                                                    | 5                                                                                                    |
| 3             | Liz                                                                                                    | enzierung                                                                                                    | 5                                                                                                    |
| 4             | Ein                                                                                                    | stellungen in Quartus für Modelsim                                                                                                    | 6                                                                                                    |
| 5             | Ers                                                                                                    | te Simulation: ThreeBitCounter                                                                                                    | 7                                                                                                    |
|               | 5.1                                                                                                    | VHDL Source Code                                                                                                    | 7                                                                                                    |
|               | 5.2                                                                                                    | Erklärungen zum three_bit_counter VHDL Code                                                                                                    | 8                                                                                                    |
|               | 5.3                                                                                                    | Einstellungen für ModelSim als Simulator                                                                                                    | 9                                                                                                    |
|               | 5.4                                                                                                    | Starten der Simulation                                                                                                    | 9                                                                                                    |
|               | 5.5                                                                                                    | Simulieren mit einzeln konfigurierten Signalen                                                                                                    | 11                                                                                                    |
|               | 5.6                                                                                                    | Steuerung der Signale durch ein Skript-File                                                                                                    | 13                                                                                                    |
|               | do/                                                                                                    | ///sim/stimulus.do // Führt die Befehle im Skript-File aus. Der Pfad ist relativ zum                                                                                                    | 4.0                                                                                                    |
|               | Node                                                                                                    | elSim // Verzeichnis unter "quartus/simulation/modelsim"                                                                                                    | 13                                                                                                    |
| 6             | Mode<br>Thr                                                                                                    | elSim // Verzeichnis unter "quartus/simulation/modelsim"<br>ree_bit_counter mit einer Testbench                                                                                                    | 13<br>. <b> 14</b>                                                                                                    |
| 6             | <b>Thr</b><br>6.1                                                                                                    | elSim // Verzeichnis unter "quartus/simulation/modelsim"<br>ree_bit_counter mit einer Testbench<br>Die Testbench                                                                                                    | 13<br>. <b> 14</b><br>14                                                                                                    |
| 6             | <b>Thr</b><br>6.1<br>6.2                                                                                                    | elSim // Verzeichnis unter "quartus/simulation/modelsim"<br><b>ree_bit_counter mit einer Testbench</b><br>Die Testbench<br>Regeln für die Testbench                                                                                                    | 13<br>. <b> 14</b><br>14<br>14                                                                                                   |
| 6             | <b>Thr</b><br>6.1<br>6.2<br>6.3                                                                                                    | elSim // Verzeichnis unter "quartus/simulation/modelsim"<br>ree_bit_counter mit einer Testbench<br>Die Testbench<br>Regeln für die Testbench<br>VHDL Testbench für den ThreeBitCounter                                                                                                    | 13<br>14<br>14<br>14<br>15                                                                                                    |
| 6             | <b>Thr</b><br>6.1<br>6.2<br>6.3<br>6.4                                                                                                    | elSim // Verzeichnis unter "quartus/simulation/modelsim"<br>ree_bit_counter mit einer Testbench<br>Die Testbench<br>Regeln für die Testbench<br>VHDL Testbench für den ThreeBitCounter<br>Erklärungen zur Testbench für den ThreeBitCounter                                                                                                    | 13<br>14<br>14<br>14<br>15<br>15                                                                                                 |
| 6             | Mode<br>Thr<br>6.1<br>6.2<br>6.3<br>6.4<br>6.5                                                                                            | elSim // Verzeichnis unter "quartus/simulation/modelsim"<br>ree_bit_counter mit einer Testbench<br>Die Testbench<br>Regeln für die Testbench<br>VHDL Testbench für den ThreeBitCounter<br>Erklärungen zur Testbench für den ThreeBitCounter<br>Simulations-Einstellungen und Definition der Testbench                                                                                                    | 13<br>14<br>14<br>15<br>15<br>15                                                                                                 |
| 6             | Mode<br><b>Thr</b><br>6.1<br>6.2<br>6.3<br>6.4<br>6.5<br>6.6                                                                              | elSim // Verzeichnis unter "quartus/simulation/modelsim"<br>ree_bit_counter mit einer Testbench<br>Die Testbench<br>Regeln für die Testbench<br>VHDL Testbench für den ThreeBitCounter<br>Erklärungen zur Testbench für den ThreeBitCounter<br>Simulations-Einstellungen und Definition der Testbench<br>Aufruf von ModelSim und Starten der Simulation                                                                                                    | 13<br>14<br>14<br>15<br>15<br>17<br>19                                                                                           |
| 6             | Mode<br>Thr<br>6.1<br>6.2<br>6.3<br>6.4<br>6.5<br>6.6<br>Sel                                                                              | elSim // Verzeichnis unter "quartus/simulation/modelsim" ree_bit_counter mit einer Testbench. Die Testbench. Regeln für die Testbench VHDL Testbench für den ThreeBitCounter Erklärungen zur Testbench für den ThreeBitCounter Simulations-Einstellungen und Definition der Testbench Aufruf von ModelSim und Starten der Simulation                                                                                                    | 13<br>14<br>14<br>15<br>15<br>15<br>17<br>19<br>21                                                                               |
| 7             | Mode<br>Thr<br>6.1<br>6.2<br>6.3<br>6.4<br>6.5<br>6.6<br><b>Sel</b><br>7.1                                                                | elSim // Verzeichnis unter "quartus/simulation/modelsim"                                                                                                    | 13<br>14<br>14<br>15<br>15<br>17<br>19<br>21                                                                                     |
| 7             | Mode<br>Thr<br>6.1<br>6.2<br>6.3<br>6.4<br>6.5<br>6.6<br><b>Sel</b><br>7.1<br>7.1                                                         | elSim // Verzeichnis unter "quartus/simulation/modelsim"<br>ree_bit_counter mit einer Testbench<br>Die Testbench<br>Regeln für die Testbench<br>VHDL Testbench für den ThreeBitCounter<br>Erklärungen zur Testbench für den ThreeBitCounter<br>Simulations-Einstellungen und Definition der Testbench<br>Aufruf von ModelSim und Starten der Simulation<br>f-checking Testbench : Full Adder<br>VHDL Source Code<br>1 full_add                                                                                                    | 13<br>14<br>14<br>15<br>15<br>15<br>17<br>19<br>21<br>21                                                                         |
| <b>6</b><br>7 | Mode<br>Thr<br>6.1<br>6.2<br>6.3<br>6.4<br>6.5<br>6.6<br><b>Sel</b><br>7.1<br>7.1<br>7.2                                                  | elSim // Verzeichnis unter "quartus/simulation/modelsim"<br>ree_bit_counter mit einer Testbench<br>Die Testbench<br>Regeln für die Testbench<br>VHDL Testbench für den ThreeBitCounter<br>Erklärungen zur Testbench für den ThreeBitCounter<br>Simulations-Einstellungen und Definition der Testbench<br>Aufruf von ModelSim und Starten der Simulation<br><b>f-checking Testbench : Full Adder</b><br>VHDL Source Code<br>1 full_add                                                                                                    | 13<br>14<br>14<br>15<br>15<br>17<br>19<br>21<br>21<br>22                                                                         |
| 7             | Mode<br>Thr<br>6.1<br>6.2<br>6.3<br>6.4<br>6.5<br>6.6<br><b>Sel</b><br>7.1<br>7.1<br>7.2<br>7.3                                           | elSim // Verzeichnis unter "quartus/simulation/modelsim"<br>ree_bit_counter mit einer Testbench<br>Die Testbench<br>Regeln für die Testbench<br>VHDL Testbench für den ThreeBitCounter<br>Erklärungen zur Testbench für den ThreeBitCounter<br>Simulations-Einstellungen und Definition der Testbench<br>Aufruf von ModelSim und Starten der Simulation<br>f-checking Testbench : Full Adder<br>VHDL Source Code<br>1 full_add<br>adder4<br>Einfache selbst-checkende Testbench für adder4                                                                                                    | 13<br>14<br>14<br>15<br>15<br>15<br>17<br>21<br>21<br>22<br>23                                                                   |
| 7             | Mode<br>Thr<br>6.1<br>6.2<br>6.3<br>6.4<br>6.5<br>6.6<br><b>Sel</b><br>7.1<br>7.2<br>7.3<br>7.4                                           | elSim // Verzeichnis unter "quartus/simulation/modelsim"<br>ree_bit_counter mit einer Testbench<br>Die Testbench<br>Regeln für die Testbench<br>VHDL Testbench für den ThreeBitCounter<br>Erklärungen zur Testbench für den ThreeBitCounter<br>Simulations-Einstellungen und Definition der Testbench<br>Aufruf von ModelSim und Starten der Simulation<br>f-checking Testbench : Full Adder<br>VHDL Source Code<br>1 full_add<br>adder4<br>Einfache selbst-checkende Testbench für adder4<br>Erklärungen zur Testbench                                                                                                    | 13<br>14<br>14<br>15<br>15<br>15<br>17<br>19<br>21<br>21<br>22<br>23<br>24                                                       |
| 6<br>7<br>8   | Mode<br>Thr<br>6.1<br>6.2<br>6.3<br>6.4<br>6.5<br>6.6<br><b>Sel</b><br>7.1<br>7.2<br>7.3<br>7.4<br>7.4<br><b>Ans</b>                      | elSim // Verzeichnis unter "quartus/simulation/modelsim"<br>ree_bit_counter mit einer Testbench<br>Die Testbench<br>Regeln für die Testbench<br>VHDL Testbench für den ThreeBitCounter<br>Erklärungen zur Testbench für den ThreeBitCounter<br>Simulations-Einstellungen und Definition der Testbench<br>Aufruf von ModelSim und Starten der Simulation<br>f-checking Testbench : Full Adder<br>VHDL Source Code<br>1 full_add<br>adder4<br>Einfache selbst-checkende Testbench für adder4<br>Erklärungen zur Testbench<br>spruchsvolle Testbench : Arcus Tangens CORDIC                                                                                                    | 13<br>14<br>14<br>15<br>15<br>15<br>17<br>19<br>21<br>21<br>21<br>22<br>23<br>24<br>25                                           |
| 6<br>7<br>8   | Mode<br>Thr<br>6.1<br>6.2<br>6.3<br>6.4<br>6.5<br>6.6<br><b>Sel</b><br>7.1<br>7.1<br>7.2<br>7.3<br>7.4<br><b>Ans</b><br>8.1               | elSim       // Verzeichnis unter "quartus/simulation/modelsim"         ree_bit_counter mit einer Testbench.         Die Testbench.         Regeln für die Testbench.         VHDL Testbench für den ThreeBitCounter.         Erklärungen zur Testbench für den ThreeBitCounter         Simulations-Einstellungen und Definition der Testbench.         Aufruf von ModelSim und Starten der Simulation         f-checking Testbench : Full Adder.         VHDL Source Code         .1       full_add         adder4         Einfache selbst-checkende Testbench für adder4.         Erklärungen zur Testbench : Arcus Tangens CORDIC         VHDL Source Code                                                                                                    | 13<br>14<br>14<br>15<br>15<br>15<br>17<br>19<br>21<br>21<br>21<br>22<br>23<br>24<br>25                                           |
| 6<br>7<br>8   | Mode<br>Thr<br>6.1<br>6.2<br>6.3<br>6.4<br>6.5<br>6.6<br><b>Sel</b><br>7.1<br>7.2<br>7.3<br>7.4<br><b>Ans</b><br>8.1<br>8.1               | elSim       // Verzeichnis unter "quartus/simulation/modelsim"         ree_bit_counter mit einer Testbench                                                                                                    | 13<br>14<br>14<br>15<br>15<br>15<br>17<br>19<br>21<br>21<br>21<br>22<br>23<br>24<br>25<br>25                                     |
| 6<br>7<br>8   | Mode<br>Thr<br>6.1<br>6.2<br>6.3<br>6.4<br>6.5<br>6.6<br>Sel<br>7.1<br>7.1<br>7.2<br>7.3<br>7.4<br>Ans<br>8.1<br>8.1<br>8.1<br>8.1<br>8.1 | elSim       // Verzeichnis unter "quartus/simulation/modelsim"         ree_bit_counter mit einer Testbench.         Die Testbench.         Regeln für die Testbench         VHDL Testbench für den ThreeBitCounter.         Erklärungen zur Testbench für den ThreeBitCounter         Simulations-Einstellungen und Definition der Testbench.         Aufruf von ModelSim und Starten der Simulation         if-checking Testbench : Full Adder.         VHDL Source Code         .1         full_add         adder4         Einfache selbst-checkende Testbench für adder4.         Erklärungen zur Testbench : Arcus Tangens CORDIC         VHDL Source Code         .1         attra         Einfache selbst-checkende Testbench für adder4.         Erklärungen zur Testbench .         Arcus Tangens CORDIC         VHDL Source Code         .1         arctan_cordic.m.vhd.         .2         barrel_shifter.m.vhd | 13<br>14<br>14<br>15<br>15<br>15<br>17<br>21<br>21<br>21<br>21<br>23<br>24<br>25<br>25<br>30<br>31                               |
| 6<br>7<br>8   | Mode<br>Thr<br>6.1<br>6.2<br>6.3<br>6.4<br>6.5<br>6.6<br>Sel<br>7.1<br>7.2<br>7.3<br>7.4<br>Ans<br>8.1<br>8.1<br>8.1<br>8.2               | elSim       // Verzeichnis unter "quartus/simulation/modelsim"         ree_bit_counter mit einer Testbench                                                                                                    | 13<br>14<br>14<br>15<br>15<br>15<br>15<br>15<br>15<br>15<br>21<br>21<br>21<br>21<br>21<br>21<br>23<br>24<br>25<br>30<br>31<br>32 |
| 6<br>7<br>8   | Mode<br>Thr<br>6.1<br>6.2<br>6.3<br>6.4<br>6.5<br>6.6<br><b>Sel</b><br>7.1<br>7.2<br>7.3<br>7.4<br><b>Ans</b><br>8.1<br>8.1<br>8.1<br>8.1 | elSim       // Verzeichnis unter "quartus/simulation/modelsim"         ree_bit_counter mit einer Testbench.         Die Testbench.         Regeln für die Testbench         VHDL Testbench für den ThreeBitCounter.         Erklärungen zur Testbench für den ThreeBitCounter         Simulations-Einstellungen und Definition der Testbench.         Aufruf von ModelSim und Starten der Simulation         f-checking Testbench : Full Adder.         VHDL Source Code         .1         full_add.         adder4         Einfache selbst-checkende Testbench für adder4.         Erklärungen zur Testbench         Spruchsvolle Testbench : Arcus Tangens CORDIC         VHDL Source Code         .1         arctan_cordic.m.vhd         .2         barrel_shifter.m.vhd         .3         cordic_rom.m.vhd                                                                                                    | 13<br>14<br>14<br>15<br>15<br>15<br>17<br>21<br>21<br>21<br>21<br>23<br>24<br>25<br>30<br>31                                     |

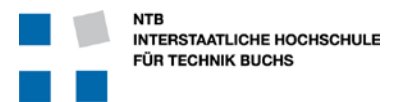

| 8.4 | ModelSim | Wave Command File | wave.do |
|-----|----------|-------------------|---------|
|-----|----------|-------------------|---------|

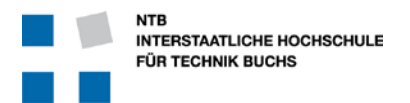

### 1 Einleitung

#### 1.1 Zweck des Dokuments

Diese Einführung soll Studenten und anderen interessierten Personen helfen, möglichst schnell und effizient die ModelSim Software von Mentor Graphics für FPGA Entwicklung zu nutzen. Verwendet wird dabei das "ModelSim AE", wobei das AE für "Altera Edition" steht. Nach bisheriger Erfahrung ist diese weitgehend identisch zur "ModelSim ASE" (Altera Starter Edition).

#### 1.2 Gültigkeit des Dokuments

Dieses Pflichtenheft ist für NTB internen Gebrauch. Die Ausführungen gelten sowohl für die kostenlose Webedition Ausführung, wie auch für die Lizenzierte Vollversion. Dort wo Unterschiede bestehen, wird darauf explizit hingewiesen.

#### 1.3 Begriffsbestimmungen und Abkürzungen

| FPGA       | Field Programmable Gate Array, ein programmierbarer Logikbaustein. |
|------------|--------------------------------------------------------------------|
| ALTERA     | Altera Corporation ist ein Hersteller von FPGAs                    |
| Quartus II | Die offizielle Software von Altera für CPLD und FPGA Entwicklungen |
| VHDL       | "Very High-Speed Hardware Description Language"                    |

#### **1.4 Zusammenhang mit anderen Dokumenten**

Dieses Dokument ist die Ergänzung zum Dokument "Einführung in Quartus II".

Folgende begleitende Dokumente sind geplant oder bereits in Arbeit:

- Einführung in VHDL Design
- Einführung in VHDL Testbench Design
- VHDL Design Guidelines

Weitere unterstützende Literatur:

- DE2\_115\_User\_Manual.pdf

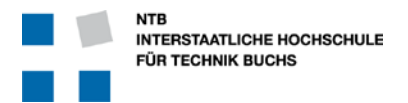

### 2 Installation

Die Software kann kostenlos von der Webseite von Altera heruntergeladen werden. Dazu ist eine Registrierung erforderlich.

#### 2.1 Unterschiede "Altera Edition" und "Altera Starter Edition"

Die "Altera Starter Edition" ist gratis, aber begrenzt auf Total 10'000 Zeilen ausführbarem Code.

Die "Altera Edition" ist Teil der NTB Altera Lizenzen. Wenn man diese Lizenz sonst kaufen will, kostet sie \$945.- Dollar.

Die genauen Unterschiede findet man auf der Alter Webseite: http://www.altera.com/products/software/quartus-ii/modelsim/gts-modelsim-index.html

#### 2.2 Download von ModelSim-Altera

ModelSim ist eine sehr starke Simulationsumgebung für digitale Schaltungen. Die ModelSim-Altera Version ist speziell eng mit Quartus II verbunden, kann aber auch einzeln genutzt werden.

Dabei ist die "Modelsim-Altera" Version (ModelSim AE) von der kostenlosen "ModelSim Altera Starter Edition" (ModelSim ASE) zu unterscheiden. Erstere funktioniert nur, wenn man z.B. über VPN Zugriff auf die NTB Lizenzfiles hat.

https://www.altera.com/download/software/modelsim/11.0 oder https://www.altera.com/download/software/modelsim-starter/11.0

Hier kann man auch wieder die gewünschte Version und Betriebssystem auswählen.

Das File für Windows ist 341 MBytes gross.

#### 2.3 Installation

Man kann für ModelSim die Installations-Files einzeln herunter laden, oder aber mit dem Altera-Installer arbeiten ... es kommt auf das selbe heraus.

Wenn man mehrere PCs mit derselben Software aufsetzten will, dann ist es vielleicht einfacher, die Files einmal herunter zu laden, um dann mehrmals zu verwenden. Für das NTB befinden sich diese bereits in <u>X:\Unterricht\arato\Altera\_Source\11.0\_modelsim\_ae\_windows</u> X:\Unterricht\arato\Altera Source\11.0\_modelsim\_ase windows

### 3 Lizenzierung

Dies ist in der allgemeinen Altera Quartus Lizenz enthalten. Genauere Beschreibung findet man im Dokument "Einführung in Quartus II", Kapitel 3.

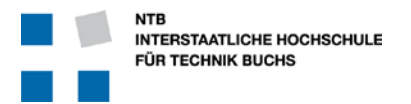

### 4 Einstellungen in Quartus für Modelsim

In Quartus muss eingestellt werden, welches Simulations-Werkzeug verwendet wird.

Da dies eine Projekt-spezifische Einstellung ist, muss sie bei einem komplett neuen Projekt immer neu von Hand eingegeben werden. Bei Projekten die auf einem bereits bestehenden Projekt aufbauen, ist dies nicht nötig.

Im Quartus das "EDA Tool Options" Menu öffnen mit *Tools*  $\rightarrow$  *Options* ...  $\rightarrow$  *EDA Tool Options* 

| 4 General                           | EDA Tool Options     |                                                 |       |
|-------------------------------------|----------------------|-------------------------------------------------|-------|
| EDA Tool Options<br>Fonts           | Specify the location | of the tool executable for each third-party EDA | tool: |
| Headers & Footers Settings          | EDA Tool             | Location of Executable                          |       |
| Libraries                           | LeonardoSpectrum     |                                                 |       |
| License Setup                       | Precision Synthesis  |                                                 |       |
| Preferred Text Editor<br>Processing | Synplify             |                                                 |       |
| Tooltip Settings                    | Synplify Pro         |                                                 |       |
| Messages                            | Active-HDL           |                                                 |       |
| Colors                              | Riviera-PRO          |                                                 |       |
| Fonts                               | ModelSim             |                                                 |       |
|                                     | QuestaSim            |                                                 |       |
|                                     | ModelSim-Altera      | C:\altera\11\modelsim_ae\win32aloem             |       |
|                                     | NCSim                | T                                               | )     |
|                                     | Use NativeLink w     | ith a Synplify/Synplify Pro node-locked license | Help  |

Dort muss in der Zeile "Modelsim-Altera" der Pfad zum ModelSim Programm eingegeben werden.

Für die volle Modelsim Version wäre dies der Pfad

"C:\altera\11\modelsim\_ae\win32aloem"

Für die Starter-Edition von Modelsim wäre dies

"C:\altera\11\modelsim\_ase\win32aloem"

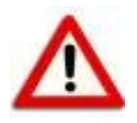

Gebraucht wird der Pfad zum Verzeichnis mit dem (seltsamen) Namen **win32aloem** !!!

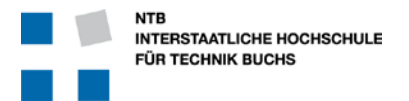

### 5 Erste Simulation: ThreeBitCounter

Anhand eines sehr einfachen Beispiels werden die Funktionen aufgezeigt und erklärt.

#### 5.1 VHDL Source Code

Die Target-Funktion ist ein sehr einfacher 3-Bit Zähler mit einem Enable-Signal:

```
25
     LIBRARY IEEE;
26
     USE IEEE.STD LOGIC 1164.ALL;
     USE IEEE.NUMERIC STD.ALL;
27
28
29
     PACKAGE three_bit_counter_pkg IS
30
         COMPONENT three_bit_counter IS
31
             PORT (
                        : IN STD_LOGIC;
: IN STD_LOGIC;
: OUT UNCT:
32
                 clk
33
                 enable
                           : OUT UNSIGNED (2 DOWNTO 0)
34
                 count
35
             );
         END COMPONENT three_bit_counter;
36
     END PACKAGE three_bit_counter_pkg;
37
38
39
     _____
52
     LIBRARY IEEE;
53
     USE IEEE.STD_LOGIC_1164.ALL;
54
     USE IEEE.NUMERIC_STD.ALL;
55
56
     ENTITY three_bit_counter IS
                clk : IN STD_LOGIC;
enable : IN STD_LOGIC;
count : OUT INGTON
57
             PORT (
58
59
                           : OUT UNSIGNED (2 DOWNTO 0)
60
61
             );
     END ENTITY three_bit_counter;
62
63
64
     _____
65
     ARCHITECTURE Behavioral OF three_bit_counter IS
66
67
68
     SIGNAL internal_count : UNSIGNED (2 DOWNTO 0) := "000";
69
70
     BEGIN
         counter: PROCESS (clk, enable)
71
72
         BEGIN
             IF rising_edge(clk) AND enable ='1' THEN
73
74
                internal_count <= internal_count + 1 AFTER 15 ns;</pre>
75
             END IF;
76
         END PROCESS counter;
77
78
         Count <= internal_count;</pre>
79
80
     END Behavioral;
```

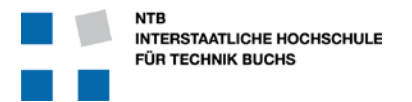

#### 5.2 Erklärungen zum three\_bit\_counter VHDL Code

#### Zeilen 25 – 27: Deklaration verwendeten Bibliotheken

Wir verwenden für die Schnittstellen nach aussen Signale vom Typ "STD\_LOGIC" und "UNSIGNED". Diese Typen sind in der Bibliothek (LIBRARY) des IEEE Standards definiert, und zwar in den Paketen "STD\_LOGIC\_1164" und "NUMERIC\_STD".

#### Zeilen 29 – 37: Definition der Komponente

Die Komponenten-Definition (COMPONENT) könnte auch in der nächst höheren Hierarchiestufe stehen, denn erst dort wird sie zur Instantiierung dieses Moduls benötigt. Da jedoch dieses Modul (three\_bit\_counter) in mindestens zwei höheren Modulen verwendet wird (VHDL Design und Testbench) ist es immer von Vorteil wenn man die Komponenten-Definition beim Modul selbst behält, und über ein "PACKAGE" den anderen Modulen zur Verfügung stellt.

#### Zeilen 52 – 54: Definition verwendeter Bibliotheken

Dies muss für die Entity und Architektur an dieser Stelle wiederholt werden ... die Anweisungen in Zeilen 25 bis 27 gelten nur für das PACKAGE.

#### Zeilen 56 – 62: Definition der ENTITY

Es mag zwar wenig sinnvoll erscheinen, dass man jedes Mal praktisch identisch die COMPONENT und die ENTITY definieren muss, aber in VHDL is es halt so. Man kann es zum Teil mit der Definition einer Funktion in Software vergleichen, wenn der Funktions-Aufruf mit allen notwendigen Parametern nicht nur im .c File definiert ist, sondern nochmals identisch (aber ohne Funktionsinhalt) im .h File.

#### Zeile 66: Definition der Architektur

Die Architektur kann fast jeden beliebigen Namen tragen. Da man aber zu jeder Entity mehrere Architekturen definieren kann, ist es sinnvoll der Architektur immer einen aussagekräftigen, sinnvollen Namen zu geben. In diesem Zusammenhang bedeutet der Name "Behavioral" dass es sich um eine Architektur handelt die sich in allen Aspekten so verhält wie (später) die "richtige" Implementation, aber dass diese Architektur NICHT dafür vorgesehen ist, synthetisiert und implementiert zu werden (z.B. wegen dem "AFTER 15 ns"). Eine Architektur die Synthetisiert werden kann, nennt man z.B. "RTL" oder "Struct" oder "ALTERA".

#### Zeile 68: Signal-Definition

Das interne Signal wird benötigt, weil in VHDL ein Ausgangs-Signal nicht innerhalb des Moduls selbst wieder gelesen werden kann. Deshalb verwenden wir ein internes Signal für den Zähler, und kopieren dessen Wert kontinuierlich (in Zeile 78) auf den Ausgang.

#### Zeilen 70 – 80: Die Architektur

#### Zeilen 71 – 76: Der registrierte Prozess

Bedingungen (IF) oder Schleifen (LOOP) können nur innerhalb eines Prozesses verwendet werden. Die "sensitivity list" in der Prozess-Deklaration definiert auch, auf welche Signale dieser Prozess in der Simulation reagieren soll.

#### Zeile 74: Die eigentliche Zuweisung

Hier wird tatsächlich gezählt ... allerdings jeweils erst mit 15 Nanosekunden Verzögerung. Dies kann eine langsame Schaltung annähern, aber sie verhindert auch, dass diese Architektur exakt synthetisiert werden und in einem FPGA verwendet werden kann.

#### Zeilen 78: Kopieren des internen Zählerstandes auf den Ausgang

Da das Ausgangssignal "count" beim Zählen in Zeile 74 zur Verfügung steht, müssen wir ein internes Signal verwenden und dieses hier auf den Ausgang kopieren.

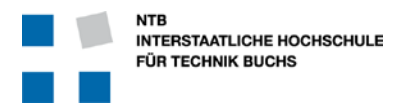

### 5.3 Einstellungen für ModelSim als Simulator

Damit Quartus II weiss, wie die Simulation laufen soll, muss man dies entsprechend definieren:

Dazu drückt man den Knopf oder öffnet das entsprechende Menu mit Assignments → Settings ...

Es erscheint ein neues Fenster, wobei man auf der linken Seite den Punkt "Simulation" im Bereich "EDA Tool Settings" anwählen muss. Dafür erscheint dann dieser Abschnitt:

Hier muss man jetzt rechts in der obersten Zeile bei "Tool name" die Auswahl "ModelSim-Altera" einstellen.

Bei NativeLink settings muss der Knopf für "None" angewählt sein.

### 5.4 Starten der Simulation

In Quartus startet man die Simulation mit Menu *Tools*  $\rightarrow$  *Run EDA Simulation Tool*  $\rightarrow$  *EDA RTL Simulation* 

| odel: | odelSim_Demo_ThreeBitCounter/quartus/ThreeBitCounter - ThreeBitCounter |                    |  |  |  |
|-------|------------------------------------------------------------------------|--------------------|--|--|--|
| Т     | Tools Window Help 🛡                                                    |                    |  |  |  |
| e     | Run EDA Simulation Tool                                                | EDA RTL Simulation |  |  |  |
| ć     | Run EDA Timing Analysis Tool EDA Gate Level Simulation                 |                    |  |  |  |

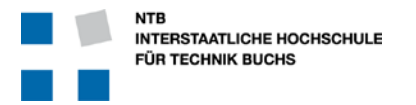

Nach dem ModelSim "Splash-Screen" erscheint zuerst das Compile-Fenster ...

| ModelSim ALTERA STA            | ARTER EDIT | TION 6.6d                                                                                        |          |
|--------------------------------|------------|--------------------------------------------------------------------------------------------------|----------|
| File Edit View Com             | pile Simu  | ulate Add Library Tools Layout Window Help                                                       |          |
| □ <b>□ • 📾 🖾 </b> 🖉 Ū          | X 🗓 🖌      | 総合合 🕹 監 電 🖬 💩 🏙 💯 🔯 😾 🖄 🗁 🕹 🐛 🕹 Layout Montestram 🚽 🛛 ColumnLayout [allColumns 🗨                 |          |
|                                |            |                                                                                                  |          |
| Library                        | 1          |                                                                                                  |          |
| * Name                         | Type       | Path                                                                                             | <b>_</b> |
| E 1 220model                   | Library    | \$MODEL_TECH//altera/vhdl/220model                                                               |          |
| 220model_ver                   | Library    | \$MODEL_TECH/altera/verilog/220m                                                                 |          |
| + altera                       | Library    | \$MODEL_LECH(altera/vhd/altera                                                                   |          |
| altera_insim                   | Library    | WODEL_LECH././altera/vnoi/altera                                                                 |          |
| altera_msim_ver                | Library    |                                                                                                  |          |
| altera mf ver                  | Library    | WODEL_ECH                                                                                        |          |
| +                              | Library    | WODEL TECH, Jahra Jvenigo altera                                                                 |          |
|                                | Library    | SMODEL TECH/, /altera/vhd/altoxb                                                                 |          |
| +- II altoxb lib               | Library    | SMODEL_TECH//altera/vhdl/altaxb                                                                  |          |
| + altgxb_ver                   | Library    | \$MODE_TECH//altera/verilog/altqxb                                                               |          |
| + arriagx                      | Library    | \$MODEL_TECH//altera/vhdl/arriagx                                                                |          |
|                                | Library    | \$MODEL_TECH//altera/vhdl/arriagx                                                                |          |
|                                | Library    | \$MODEL_TECH//altera/verilog/arriag                                                              |          |
|                                | Library    | \$MODEL_TECH//altera/verilog/arriagx                                                             |          |
| 🖅 🕂 arriali                    | Library    | \$MODEL_TECH//altera/vhdl/arriaii                                                                |          |
|                                | Library    | \$MODEL_TECH//altera/vhdl/arriaii_hssi                                                           |          |
|                                | Library    | \$MODEL_TECH//altera/verilog/arriaii                                                             |          |
|                                | Library    | \$MODEL_TECH//altera/vhd/arriai_p                                                                |          |
| • arriai_pcie_hip_ver          | Library    | \$MODEL_TECH(altera/verilog/arriai                                                               |          |
| Tallarnai ver                  | Librariv   | GWENDEL LECTAL Dathers Avening Dariba                                                            |          |
| A Transcript                   |            |                                                                                                  |          |
| <pre># vmap work rtl_wor</pre> | k          |                                                                                                  | <u>^</u> |
| # Copying C:\altera            | \11.0_mo   | odelsim_ase\modelsim_ase\win32aloem//modelsim.ini to modelsim.ini                                |          |
| # ** Warning: Copie            | d C:\alt   | tera\11.0 modelsim ase\modelsim ase\win32aloem//modelsim.ini to modelsim.ini.                    |          |
| # Updated :                    | modelsim   | m.ini.                                                                                           |          |
| +                              |            |                                                                                                  |          |
| # vcom -93 -work wo            | rk {D:/_   | _Sandbox/Quartus Einfuehrung/ModelSim_Demo_ThreeBitCounter/src/three_bit_counter.m.vhd}          |          |
| # Model Technology             | ModelSim   | m ALIERA voom 6.6d Compiler 2010.11 Nov 2 2010                                                   |          |
| # Loading packag               | e std lo   | ndi 1164                                                                                         |          |
| # Loading packag               | e numeri   | ic_std                                                                                           |          |
| # Compiling enti               | ty three   | e_bit_counter                                                                                    |          |
| # Compiling arch               | itecture   | e behavioral of three_bit_counter                                                                |          |
| # vcom -93 -work wo            | rk {D:/    | Sandbox/Quartus Einfuchrung/ModelSim Demo ThreeBitCounter/guartus//src/three bit counter.tb.vhd} |          |
| # Model Technology             | ModelSim   | m ALTERA vcom 6.6d Compiler 2010.11 Nov 2 2010                                                   |          |
| # Loading packag               | e standa   | ard                                                                                              |          |
| # Loading packag               | e std_lo   | ogie_1164                                                                                        |          |
| # Loading packag               | three b    |                                                                                                  |          |
| # Compiling enti               | tv three   | e bit counter th                                                                                 |          |
| # Compiling arch               | itecture   | e testbench of three_bit_counter_tb                                                              |          |
|                                |            |                                                                                                  | _        |
| <u> </u>                       |            |                                                                                                  | -        |
| Loading                        |            |                                                                                                  | 1.       |

Hier muss man jetzt oben links bei den Bibliotheken zuerst die Library "work" öffnen (Klick auf das "+" Zeichen), dann die Entity "three\_bit\_counter" ausweiten (Klick auf das "+" Zeichen).

Um die Simulation für die Architektur dieses Moduls zu starten muss man jetzt mit der Maus zweimal auf die Architektur "behavioral" klicken ...

| ModelSim ALTERA STARTER EDITION 6.6d |                    |                                                                               |  |  |
|--------------------------------------|--------------------|-------------------------------------------------------------------------------|--|--|
| <u>File Edit View Comp</u>           | ile <u>S</u> imula | te A <u>d</u> d L <u>i</u> brary T <u>o</u> ols Layo <u>u</u> t <u>W</u> indo |  |  |
| 🗋 • 🗃 🖬 🛸 🚳                          | X 🖻 🍘              | ≙≙∣⊘-МЕЪЫ ⊗≝                                                                  |  |  |
| 👖 Library 🚃                          |                    |                                                                               |  |  |
| ₹ Name                               | Туре               | Path                                                                          |  |  |
| □- <b>/</b> work                     | Library            | rtl_work                                                                      |  |  |
| E three_bit_count                    | Entity             | D:/Sandbox/Quartus Einfuehrung/M                                              |  |  |
| A behavioral                         | Architecture       | 1                                                                             |  |  |
|                                      | Library            | D:/Sandbox/Quartus Einfuehrung/M                                              |  |  |
| +− <b>1</b> 220model                 | Library            | \$MODEL_TECH//altera/vhdl/220model                                            |  |  |
| ⊕ 220model_ver                       | Library            | \$MODEL_TECH//altera/verilog/220m                                             |  |  |
|                                      | Library            | \$MODEL_TECH//altera/vhdl/altera                                              |  |  |
|                                      | Library            | \$MODEL_TECH//altera/vhdl/altera_l                                            |  |  |
|                                      | Library            | \$MODEL_TECH//altera/verilog/altera                                           |  |  |
|                                      | Library            | \$MODEL_TECH//altera/vhdl/altera_mf                                           |  |  |
|                                      | Library            | \$MODEL_TECH//altera/verilog/altera                                           |  |  |

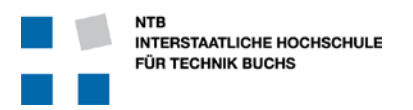

#### 5.5 Simulieren mit einzeln konfigurierten Signalen

Auf den Doppel-Klick zum Starten der Simulation öffnet sich die Simulation, die etwa so aussehen sollte:

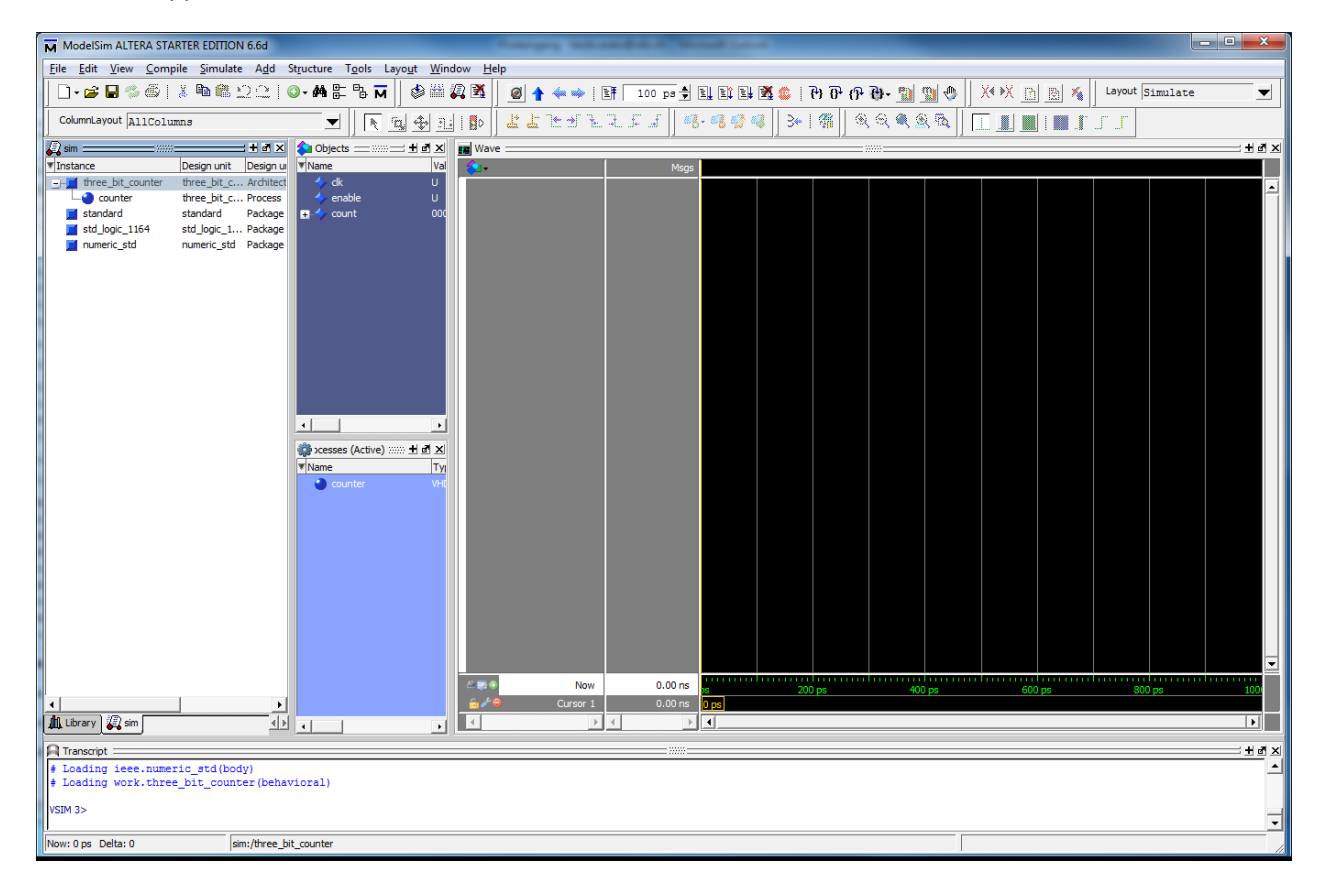

Es sind noch keine Signale definiert, und auch noch keine "Simulationszeit" vergangen …

#### Auswählen der Signale

Im Mittleren Bereich "Objects" sieht man die Signale des three\_bit\_counters. Diese kann man gemeinsam oder einzeln anwählen und in das "Wave" Fenster rechts ziehen.

#### Anlegen des Taktes

Wählen sie im "Objects" oder "Wave" Fenster das Signal "clk". Mit Rechts-Klick öffnet sich das Menu, wo sie auf "Clock …" klicken.

Hier stellt man jetzt die Periode auf "20 ns" ein, und klickt auf den Knopf "OK".

| M Define Clock             |
|----------------------------|
| Clock Name                 |
| sim:/three_bit_counter/clk |
| offset Duty                |
| 0 50                       |
| Period Cancel              |
| 20 ns                      |
| Logic Values               |
| High: 1 Low: 0             |
| First Edge                 |
| OK Cancel                  |

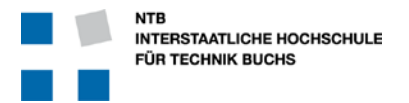

#### Kontrolle des Enable Signals

Wählen Sie im "Objects" oder "Wave" Fenster das Signal "enable", und klicken Sie auf die rechte Maustaste.

Im Menu wählen Sie dann "Force" und stellen im sich öffnenden Fenster das "Value" auf "0" und klicken "ok".

| Force Selected Signal                      |
|--------------------------------------------|
| Signal Name: sim:/three_bit_counter/enable |
| Value: 1                                   |
| Kind                                       |
|                                            |
| Delay For: 0                               |
| Cancel After:                              |
| OK Cancel                                  |

#### Laufen lassen der Simulation

Schreiben sie ins untere Fenster ("Transcript") den Befehl "run 155 ns".

Ändern Sie jetzt den Wert des Signals "enable" auf "1"

Simulieren sie erneut für 400 ns mit "run 400 ns"

Ändern sie das Signal "enable" wieder auf "0" und simulieren sie weitere 100 ns.

Am Ende sollten Sie in etwa diese Grafik als Resultat erhalten

|             | = + @ ×            |
|-------------|--------------------|
|             |                    |
|             |                    |
| ر المحصولات |                    |
| ر المحصول   |                    |
|             |                    |
|             |                    |
|             |                    |
|             |                    |
| 0000 ps     |                    |
| 654333      | 3 ps               |
|             |                    |
|             | 10000 ps<br>(55433 |

#### Schlussfolgerungen

Es ist grundsätzlich möglich, ein Design durch direkte Kontrolle der Signale zu simulieren ... aber ...

- es ist mühsam und aufwendig
- die Verwendung von Eingabe-Fenstern ist intuitiv aber nicht sehr effizient
- auch nach kleinen Änderungen oder bei jedem Neustart der Simulation muss man alles wiederholen

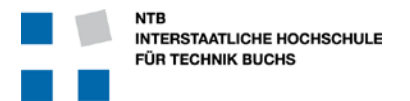

#### 5.6 Steuerung der Signale durch ein Skript-File

Wie Sie vielleicht bemerkt haben, erscheint im "Transcript" Fenster nach jeder Signal-Konfiguration per Maus eine Kommando-Zeile. Wie Sie richtig vermuten, genügen auch diese Befehle um das selbe zu erreichen.

Man kann jetzt diese Befehle in ein geeignetes Text-File kopieren, und dann nacheinander automatisch ausführen lassen.

- Öffnen Sie ein neues Text-File im Verzeichnis ThreeBitCounter\sim mit dem Namen "stimulus.do" in einem Text-Editor.
- Kopieren Sie die verschiedenen bisherigen Befehle in das File
- Speichern sie dieses Text-File

Dieses File sollte jetzt etwa folgenden Inhalt haben:

force -freeze sim:/three\_bit\_counter/clk 1 0, 0 {10000 ps} -r {20 ns} force -freeze sim:/three\_bit\_counter/enable 0 0 run 155 ns force -freeze sim:/three\_bit\_counter/enable 1 0 run 400 ns force -freeze sim:/three\_bit\_counter/enable 0 0 run 100 ns

Wenn Sie jetzt wieder in das "Transcript" Fenster von ModelSim Klicken, können sie dort die folgenden Befehle ausführen:

restart -f

// Die Simulation wird zurückgesetzt, alle Werte werden gelöscht

- do ../../sim/stimulus.do
- // Führt die Befehle im Skript-File aus. Der Pfad ist relativ zum ModelSim// Verzeichnis unter "quartus/simulation/modelsim"

#### Schlussfolgerungen

Es ist möglich, die Simulation mit einem Skript-File durchzuführen. Vor allem wenn man die Simulation wiederholen will, ist das sehr praktisch ... aber ...

- es ist mühsam und aufwendig das Simulations-File zu erstellen
- die Verwendung von Eingabe-Fenstern ist intuitiv aber immer noch nicht sehr effizient
- die direkte Verwendung von ModelSim Befehlen ist etwas kryptisch und gewöhnungsbedürftig

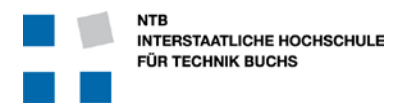

### 6 Three\_bit\_counter mit einer Testbench

#### 6.1 Die Testbench

Eine Testbench ist ein Modul, welches die zu prüfende Einheit umschliesst, und dadurch sowohl die Signal-Eingänge wie Ausgänge kontrollieren und überwachen kann.

Die zu prüfende Einheit nennt man in der Regel DUT (Device under Test).

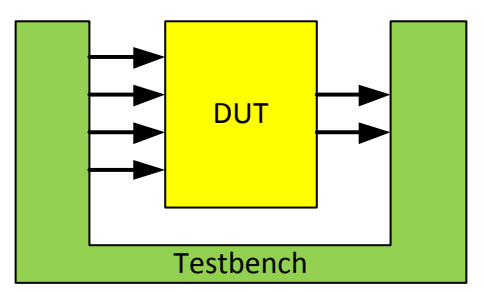

Die Testbench wird in der Regel in der gleichen Sprache geschrieben wie das zu simulierende Objekt, weil dann der Simulator nur eine Sprache unterstützen muss und deshalb günstiger und schneller ist. Aber es ist durchaus möglich, die Testbench in Verilog, oder sogar in SystemC oder Java zu schreiben. Ein anderer Vorteil der gleichen Sprache ist natürlich auch, dass dann der Entwickler nur eine Sprache wirklich beherrschen muss.

#### 6.2 Regeln für die Testbench

Im Gegensatz zum DUT muss die Testbench nicht synthetisierbar sein, sie wird immer nur simuliert und wird nicht auf dem FPGA implementiert. Deshalb kann man

- Ohne Bedenken "WAIT FOR" Befehle mit Zeiten bis Milli- oder Pico-Sekundenbereich benützen
- Nach Belieben "LOOP" Schleifen verwenden
- Signale vom Typ Integer und Real verwenden
- Synchrone und asynchrone Prozesse nach Bedarf mischen

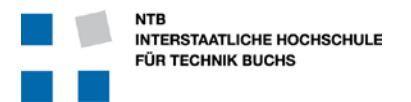

#### 6.3 VHDL Testbench für den ThreeBitCounter

Diese Testbench ist spezifisch für den Baustein ThreeBitCounter aus Kapitel 5.1 geschrieben.

```
25
      LIBRARY IEEE;
26
      USE IEEE.STD LOGIC 1164.ALL;
27
      USE IEEE.NUMERIC STD.ALL;
28
      USE work.three bit counter;
29
30
      ENTITY three_bit_counter_tb IS
31
      END ENTITY three_bit_counter_tb;
32
     ARCHITECTURE Testbench OF three_bit_counter_tb IS
33
34
35
      SIGNAL
              sl_clock, sl_enable : std_logic := '0';
36
      SIGNAL
             usig3_count
                                    : unsigned(2 DOWNTO 0);
37
38
     BEGIN
39
                  ##
                        Unit Under Test Instantiation
          ---
40
          u_three_bit_counter : three_bit_counter PORT MAP (
41
              clk
                      => sl_clock,
42
              enable
                       => sl enable,
43
              count
                       => usig3 count
44
          );
45
46
          ___
                  ##
                        TB Clock Process
47
          tb clock proc : PROCESS
48
          BEGIN
49
              WHILE (true) LOOP
50
                  sl clock <= '1'; WAIT FOR 10 ns;</pre>
                                                         -- 20 ns cycle-time
                  sl clock <= '0'; WAIT FOR 10 ns;</pre>
                                                             = 50 MHz clock
51
                                                         ---
52
              END LOOP;
53
          END PROCESS tb_clock_proc;
54
55
          -- ##
                    TB Enable Signal Generation
          tb_main_proc : PROCESS
56
          BEGIN
57
              WAIT FOR 155 ns;
58
              sl_enable <= '1';</pre>
59
60
              WAIT FOR 400 ns;
                         <= '0';
61
              sl_enable
62
              WAIT FOR 150 ns;
              ASSERT false REPORT "End of simulation" SEVERITY FAILURE;
63
          END PROCESS tb_main_proc;
64
65
      END Testbench;
66
```

#### 6.4 Erklärungen zur Testbench für den ThreeBitCounter

Diese Testbench besteht aus folgenden Teilen:

#### Zeilen 30 – 31: Deklaration der Entity

Wie jedes VHDL Modul, braucht auch dieses eine Deklaration der Entity. Da es aber keine Signale nach aussen gibt, ist die PORT Liste leer und kann weggelassen werden.

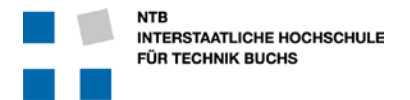

#### Zeile 33: Architecture

Wie jedes VHDL Modul hat auch die Testbench eine Architektur, eine innere Struktur und Inhalt.

#### Zeilen 35 – 36: Definition der Signale

Wir benötigen innerhalb der Testbench auch Signale, welche hier definiert werden. In unserem einfachen Fall sind dies nur die Schnittstellen-Signale. Bei komplexeren Testbenches können dies auch die inneren Zustandssignale, Flags, Zähler und ähnliches sein.

#### Zeile 38: BEGIN

Hier fängt nun endlich die Architektur der Testbench wirklich an.

#### Zeilen 39 – 44: Instantiierung der DUT

Das zu testende Modul wird hier als hierarchisch tiefer gelegene Komponente instantiiert, und die Signale der Testbench den Signalen des Moduls zugewiesen.

#### Zeilen 46 – 53: Clock Process

Hier wird ein fortwährendes Taktsignal mit 50 MHz erzeugt. Jeweils 10 ns hoch, dann 10 ns tief, und es fängt endlos wieder von vorne an.

#### Zeilen 55 – 62: Erzeugung des Enable Signals

Das Enable Signal soll erst nach 155 ns der Simulation eingeschaltet werden, und dann nach weiteren 400 ns wieder ausgeschaltet werden. Dabei erwarten wir, dass der Zähler nur während der Zeit von 155ns bis 555 ns zählt, und anschliessend wieder stabil bei seinem letzten Wert bleibt.

#### Zeile 63: Abbruch der Simulation

Durch einen ASSERT Befehl der immer getriggert wird (Bedingung ist immer "false") und der die Stufe "FAILURE" hat wird die Simulation an dieser Stelle unterbrochen. Ein kleiner Nachteil dieser Art des Beendens der Simulation ist die "Fehlermeldung" im Report-Fenster von Modelsim. Dafür hat man den Vorteil, dass man keine feste Simulationslänge eingeben muss, sondern die Simulation jederzeit wieder automatisch angepasst wird wenn neue Funktionen getestet werden.

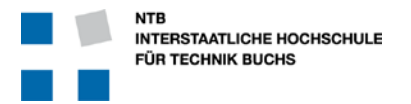

#### 6.5 Simulations-Einstellungen und Definition der Testbench

Damit Quartus II weiss, wie die Simulation laufen soll, muss man dies entsprechend definieren:

Dazu drückt man den Knopf 🥜 oder öffnet das entsprechende Menu mit Assignments -> Settings ...

Es erscheint ein neues Fenster, wobei man auf der linken Seite den Punkt "Simulation" im Bereich "EDA Tool Settings" anwählen muss. Dafür erscheint dann dieser Abschnitt:

| Settings - ThreeBitCounter                                                                                                    |                                                                                                    |
|----------------------------------------------------------------------------------------------------|----------------------------------------------------------------------------------------------------|
| Category:                                                                                                    |                                                                                                    |
| General<br>Files<br>Libraries<br>• Operating Settings and Conditions<br>Voltage<br>Temperature<br>• Compilation Process Settings<br>Early Timing Estimate<br>Incremental Compilation<br>Physical Synthesis Optimizations<br>• EDA Tool Settings<br>Design Entry/Synthesis<br>Simulation<br>Timing Analysis<br>Formal Verification<br>Board-Level<br>• Analysis & Synthesis Settings<br>VHDL Input<br>Verilog HDL Input<br>Default Parameters<br>Fitter Settings<br>TimeQuest Timing Analyzer<br>Assembler<br>Design Assistant<br>SignalTap II Logic Analyzer<br>Logic Analyzer Interface<br>Power Play Power Analyzer Settings<br>SSN Analyzer | Simulation Specify options for generating output files for use with other EDA tools.  [Jool name: ModelSim-Altera  Rung gate-level simulation automatically after compilation EDA Netlist Writer settings Format for output netlist: WHOL  Time gcale: 100 us  Output girectory: simulation/modelsim Generate Value Change Dump (VCD) file script Script Settings Design instance name:  More EDA Netlist Writer Settings NativeLink settings  Soript to set up simulation:  More NativeLink Settings  More NativeLink Settings  More NativeLink Settings |
|                                                                                                    | OK Cancel Apply Help                                                                                                    |

Jetzt muss man hier

- Das Simulations-Werkzeug auswählen: "Tool name" = ModelSim-Altera
- Format der Neztliste (Format for output netlist) auf VHDL setzten
- Die Testbench hinzufügen durch dürcken des Knopfes

Test Benches...

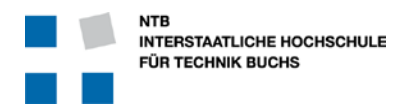

- Es erscheint das Eingabe Fenster für die Auswahl der Testbenches ... es könnte ja auch mehr als nur eine geben ...

| disting test bench s | settings:        |                 |         |                               | <u>N</u> ew |
|----------------------|------------------|-----------------|---------|-------------------------------|-------------|
| Name                 | Top Level Module | Design Instance | Run For | Test Bench File(s)            |             |
| hree_bit_counte      | three_bit_counte | NA              |         | /src/three_bit_counter.tb.vhd | Ealt        |
|                      |                  |                 |         |                               |             |

- In diesem neu erscheinenden Fenster mit dem Knopf "New …" die neue Testbench hinzufügen … Dazu erscheint das Fenster für die Testbench-Einstellungen:

| 🥒 Edit Test Bench Setti            | ngs                      | -             |        | ×          |
|------------------------------------|--------------------------|---------------|--------|------------|
| Edit test bench settings f         | or the selected          | test bench.   |        |            |
| Test bench name: three             | _bit_counter_tb          | 0             |        |            |
| Top level <u>m</u> odule in test b | ench: three_b            | it_counter_tb |        |            |
| Use test bench to per              | form VHDL timin          | ng simulation |        |            |
| Design instance name               | e in test bench:         | NA            |        |            |
| Simulation period                  |                          |               |        |            |
| Run simulation unti                | all <u>v</u> ector stimu | li are used   |        |            |
| End simulation at:                 |                          | s 🔻           |        |            |
| Test bench files                   |                          |               |        |            |
| Eile name:                         |                          |               |        | Add        |
| File Name                          | Library                  | HDL Version   |        | Remove     |
| /src/three_bit                     |                          | Default       |        | Un         |
|                                    |                          |               |        |            |
|                                    |                          |               |        | Down       |
|                                    |                          |               |        | Properties |
|                                    |                          |               |        |            |
|                                    |                          | ОК            | Cancel | Help       |

Hier muss man einen Namen für die Testbench geben ... dieser Name ist mit Vorteil der gleiche wie der Name der Datei ...

Dieser Name ist mit Vorteil auch gleich der Name des Top-Level Moduls in der Testbench.

Da wir die Simulation mit einem ASSERT Befehl kontrolliert beenden, müssen wir bei der Simulations-Länge keine Zeit definieren sondern können einfach "Run simulation until all vector stimuli are used" wählen.

Natürlich muss bei File name" das Testbench-File ausgewählt werden.

Für die Testbench-Datei (File name) muss man entweder den Pfad und Namen der Datei eingeben, oder sucht dieses im Verzeichniss mit dem Knopf

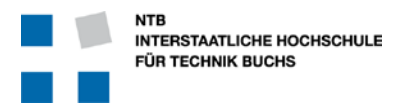

#### 6.6 Aufruf von ModelSim und Starten der Simulation

In Quartus II startet man ModelSim und die Simulation mit dem Menu *Tools*  $\rightarrow$  *Run EDA Simulation Tool*  $\rightarrow$  *EDA RTL Simulation* 

| od | odelSim_Demo_ThreeBitCounter/quartus/ThreeBitCounter - ThreeBitCounter |                           |  |  |  |  |  |  |  |
|----|------------------------------------------------------------------------|---------------------------|--|--|--|--|--|--|--|
|    | Tools Window Help 💎                                                    |                           |  |  |  |  |  |  |  |
| e  | Run EDA Simulation Tool                                                | EDA RTL Simulation        |  |  |  |  |  |  |  |
| ć  | Run EDA Timing Analysis Tool                                           | EDA Gate Level Simulation |  |  |  |  |  |  |  |

Es erscheint zuerst das Compile-Fenster ...

| ModelSim ALTERA STA                   | ARTER EDIT           | TION 6.6d                                                                                         | - C X    |
|---------------------------------------|----------------------|---------------------------------------------------------------------------------------------------|----------|
| File Edit View Com                    | pile Simu            | ulate Add Library Tools Layout Window Help                                                        |          |
| D • 🚘 🖬 🛸 🚳 I                         | ¥. 🕅 🖌               | 11. つう 🕐 - 🏟 監 唱 🖬 🕼 🥴 🎬 😰 🔯 🖉 🚺 兴 (A) 🖄 Layout (NoDesign 🔍 ColumnLayout (AllColumns 🔍            |          |
|                                       |                      |                                                                                                   |          |
| Library                               |                      |                                                                                                   |          |
| * Name                                | Type                 | Path                                                                                              | <u> </u> |
| € 220model                            | Library              | \$MODEL_TECH//altera/vhdl/220model                                                                |          |
|                                       | Library              | \$MODEL_TECH/./altera/verilog/220m                                                                |          |
| 💽 🛨 altera                            | Library              | \$MODEL_TECH//altera/vhdl/altera                                                                  |          |
|                                       | Library              | \$MODEL_TECH//altera/vhdl/altera                                                                  | _        |
|                                       | Library              | \$MODEL_TECH//altera/verilog/altera                                                               |          |
| altera_mf                             | Library              | \$MODEL_TECHJatera/whd/jatera_mt                                                                  |          |
| i itera_mf_ver                        | Library              | \$MODEL_TECHaltera/verlog/altera                                                                  |          |
| ± altera_ver                          | Library              | swoodL_leCH,atterayVerlinggatera                                                                  |          |
| it aligxo                             | Library              |                                                                                                   |          |
|                                       | Library              |                                                                                                   |          |
|                                       | Library              | SMOULT_ICLF]./alueta/verligg/alugau                                                               |          |
| arriagy besi                          | Library              | whore Terri / Janes dy magan loga                                                                 |          |
| arriagy hssi ver                      | Library              |                                                                                                   |          |
| + arriagx ver                         | Library              | WODEL TECH. Jahra Jering and an                                                                   |          |
| ⊕_ <b>fit</b> arriai                  | Library              | SMODE_TECH/_/altera/whil/artial                                                                   |          |
|                                       | Library              | SMODEL TECH/altera/vhd/arriaii hssi                                                               |          |
|                                       | Library              | SMODEL TECH//altera/verilog/ariaii                                                                |          |
|                                       | Library              | SMODEL TECH//altera/vhdl/arriali p                                                                |          |
| . arriai_pcie_hip_ver                 | Library              | \$MODEL_TECH//altera/verilog/arriaii                                                              |          |
| III arriaii ver                       | Library              | MODE TECH/ Jahera Kverlon Jeriai                                                                  | -        |
| A Transcript                          |                      |                                                                                                   |          |
| # ymap work rtl wor                   | sk.                  |                                                                                                   |          |
| # Copying C:\altera                   | \11.0 mo             | odelsim ase\modelsim ase\win32aloem//modelsim.ini to modelsim.ini                                 |          |
| # Modifying modelsi                   | m.ini                |                                                                                                   |          |
| # ** Warning: Copie                   | d C:\alt             | tera\11.0_modelsim_ase\modelsim_ase\win32aloem//modelsim.ini to modelsim.ini.                     |          |
| # Updated                             | modelsim             | n.111.                                                                                            |          |
| # vcom -93 -work wo                   | rk (D:/              | Sandhox/Quartus Finfuebrung/ModelSim Demo ThreeRitCounter/arc/three bit counter.m.yhdl            |          |
| # Model Technology                    | ModelSim             | m ALTERA vcom 6.6d Compiler 2010.11 Nov 2 2010                                                    |          |
| # Loading packag                      | e standa             | ard                                                                                               |          |
| # Loading packag                      | e std_lo             | ogic_1164                                                                                         |          |
| # Loading packag                      | e numeri             |                                                                                                   |          |
| # Compiling enci                      | itecture             | ounter<br>a behavioral of three bit counter                                                       |          |
| e e e e e e e e e e e e e e e e e e e |                      |                                                                                                   |          |
| # vcom -93 -work wo                   | rk {D:/_             | _Sandbox/Quartus Einfuchrung/ModelSim_Demo_ThreeBitCounter/quartus//src/three_bit_counter.tb.vhd} |          |
| # Model Technology                    | ModelSim             | m ALTERA vcom 6.6d Compiler 2010.11 Nov 2 2010                                                    |          |
| # Loading packag                      | e standa             | and 1964                                                                                          |          |
| # Loading packag                      | e suu_10<br>e numeri | 0g12_1109<br>10 atd                                                                               |          |
| # Loading entity                      | three b              | bit counter                                                                                       |          |
| # Compiling enti                      | ty three             | e_bit_counter_tb                                                                                  |          |
| # Compiling arch                      | itecture             | e testbench of three_bit_counter_tb                                                               |          |
|                                       |                      |                                                                                                   | -        |
| Loading                               |                      |                                                                                                   |          |
| licodding                             |                      |                                                                                                   |          |

... und anschliessend, wenn es keine Fehler hat, das eigentliche Simulations-Fenster:

Wenn alles richtig kodiert und eingestellt wurde, läuft ModelSim bis zum Ende der Simulation durch, und bleibt dann mit der Meldung "paused" stehen.

Dabei sollte jetzt das ModelSim Fenster etwa wie folgt aussehen:

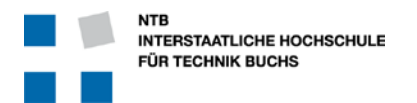

| Image: Second and Add Objects Tools Loog Window Hep         Image: Second and Add Objects Tools Loog Window Hep         Image: Second and Add Objects Tool Lo                                                                                                    | If the first Verse Complex Soundare Add Object Table Longer Window Edge         If the first Verse Soundare Add Object Table Longer Window Edge         If the first Verse Soundare Add Object Table Longer Verse Soundare Add Object Table Longer Verse Soundare Control Table Longer Verse Soundare Add Object Table Longer Verse Soundare Add Object Table Longer Verse Soundare Add Object Table Longer Verse Soundare Add Object Table Longer Verse Soundare Verse Soundare Verse Soundare Verse Soundare Verse Soundare Verse Soundare Verse Soundare Verse Soundare Verse Soundare Verse Soundare Verse Soundare Verse Soundare Verse Soundare Verse Soundare Verse Verse Soundare Verse Verse Soundare Verse Soundare Verse Soundar                                                                                          | ModelSim ALTERA STARTER EDITION 6.6d         |                                                                             |                                             |                                                                   | - • ×          |
|----------------------------------------------------------------------------------------------------|----------------------------------------------------------------------------------------------------|----------------------------------------------|-----------------------------------------------------------------------------|---------------------------------------------|-------------------------------------------------------------------|----------------|
| Commence for the study of the study of the s                                                                                                    | Image: Second Second                        | <u>Eile Edit View Compile Simulate Add C</u> | Objec <u>t</u> s T <u>o</u> ols Layo <u>u</u> t <u>W</u> indow <u>H</u> elp |                                             |                                                                   |                |
| Commando Default     Image: Default     Image: Defa                                                                                                    | Contruent precaute       Image: Status       Image: Status       Image: St                                                                                                    | ] D•≇∎©@(∦™®±2:2)(                           | ◎-#4 ฿ ฿ ቚ   � ֎ ֎ ֎ ֎   @ 1                                                | - ሩ 🛶   Ef 🛛 100 ps 🗲 El Eî El 🌌 😩   7      | 면 다 다 코 🌇 🕲 🛛 💥 🕅 🖻 🐐 🛛 Layout Simulate                           |                |
| Image: Control of the X of X of X of Operator with the X of X of Operator X of X of X of X of X of X of X of X                                                                                                    | Image: Intervention       Intervention                                                                                                    | ColumnLayout Default                         |                                                                             | <u> * + 7 7 7 7 7 1   4- 4 % 4   ≯  </u>    | %  \$<<<<<<>↓ □ ■ ■ ■ ■ 「 」 ■ ■ ■ ■ □ ■ □ ■ □ ■ □ ■ □ ■ □ ■ □ ■ □ |                |
| Tindarez         Desgo unit         Desgo unit         Desgo unit         Sego unit         Sego unit                                                                                                    | Virtuation       Design unit       Design unit                                                                                                    | 💭 sim 🛨 🗗 🗙                                  | 💫 Objects 🛨 🖻 🗙                                                             | Wave                                        |                                                                   | + @ ×          |
| A traded a traded a traded Padage and traded Padage a traded Padage a traded a traded padage traded a traded padage a traded padage a trade                                                                                                    | <pre>class tree bt contre_b tree bt.c. Architet</pre>                                                                                                    | VInstance Design unit Design ur              | Value Value                                                                 | 🚱 🗸 Msgs                                    |                                                                   | <b>V</b>       |
| Image: Set Constraint       0         Image: Set Constraint       0                                                                                                    | <pre>(j = 0 _ close tree bit Archest</pre>                                                                                                    | - three_bit_counter_tb_three_bit_c Architect | sl_dock 1                                                                   | /three_bit_counter 1                        |                                                                   |                |
| Brank rox     Brank rox     Perception       etcoded     standard     Perception       etcoded     standard     Perception       etcoded     perception     Perception       etcoded     perception     Perception       etcoded     perception     Perception       etcoded     perception     Perception       etcoded     perception     Perception       etcoded     perception     Perception       etcoded     perception  <                                                                                                    | <pre>sparager mere bit conter.ptil mere bit conter.ptil mere bit conter.</pre> | the dock process                             | <pre>&gt; sl_enable 0 </pre>                                                | /three_bit_counter 0                        |                                                                   |                |
| tehnded is standard Podage<br>at standard indexe, standard Podage<br>numeric_std standard Nedage<br>numeric_std standard (Nedage<br>numeric_std standard Podage<br>Processes (Active) → + if x<br>Processes (Active) → + if x<br>Process | <pre>interded istanded Possage interded Possage interded interded Possage interded interded Possage interded interded interded Possage interded interded int</pre> | tb_main_proc three_bit_c Process             |                                                                             | /three_bit_counter 100 100                  |                                                                   |                |
| stdjogic_lif4 stdjogic_lif4 padage<br>numeric_std numeric_std Padage<br>"Nome:std                                                                                                    | <pre>Ind Job_1164 at Ubgr_L164 at Ubgr_L Pedage Index:_std numeric_std Pedage Index:_std numeric_std Pedage Index:_std numeric_std Pedage Index:_std numeric_std Pedage Index:_std Index:_std Index</pre>    | 📕 standard standard Package                  |                                                                             |                                             |                                                                   |                |
| numeric_std Padage                                                                                                    | <pre>numeric_tid numeric_tid Package interest_tid Package interest_tid P</pre> | std_logic_1164 std_logic_1 Package           |                                                                             |                                             |                                                                   |                |
| Interview of the second second s                                                                                                    | <pre></pre>                                                                                                    | numeric_std numeric_std Package              |                                                                             |                                             |                                                                   |                |
| Processes (Active)      The Type (filtered) 5t     Byman, proc VHDL Process Ac     Byman, proc VHDL Process Ac     Cursor 1     Dos     Type(filtered) 5t     Cursor 1     Dos     Type(filtered)     Type(filtered)                                                                                                    | <pre></pre>                                                                                                    |                                              |                                                                             |                                             |                                                                   |                |
| Image: State of the state of the state o                                                                                                    | <pre>     Store Store St</pre> |                                              |                                                                             |                                             |                                                                   |                |
| Image: State of the state of the s                                                                                                    | <pre>image: processes (Active) image: processes (Active) image: proces</pre> |                                              |                                                                             |                                             |                                                                   |                |
| Image: State in the state in the s                                                                                                    | <pre>     Processe (Active) === \$ \$ \$ \$ X     Processe (Active) === \$ \$ \$ \$ X     Processe (Active) === \$ \$ \$ \$ \$ X     Processe (Active) == \$ \$ \$ \$ \$ \$ \$ \$ \$ \$     Processe (Active) == \$ \$ \$ \$ \$ \$ \$ \$ \$ \$     Processe (Active) == \$ \$ \$ \$ \$ \$ \$ \$ \$ \$     Processe (Active) == \$ \$ \$ \$ \$ \$ \$ \$ \$     Processe (Active) == \$ \$ \$ \$ \$ \$ \$ \$     Processe (Active) == \$ \$ \$ \$ \$ \$ \$ \$     Processe (Active) == \$ \$ \$ \$ \$ \$ \$ \$     Processe (Active) == \$ \$ \$ \$ \$ \$ \$ \$ \$     Processe (Active) == \$ \$ \$ \$ \$ \$ \$ \$     Processe (Active) == \$ \$ \$ \$ \$ \$ \$ \$     Processe (Active) == \$ \$ \$ \$ \$ \$ \$ \$ \$     Processe (Active) == \$ \$ \$ \$ \$ \$ \$ \$ \$ \$ \$ \$ \$ \$ \$ \$ \$ \$</pre>                                                                                                    |                                              |                                                                             |                                             |                                                                   |                |
| Image: State of the state of the state                                                                                                    | <pre>image: processe (Active) image: processe (Active) image: processe</pre>  |                                              |                                                                             |                                             |                                                                   |                |
| Image: State of the state of the s                                                                                                    | Processes (Active) = :::::::::::::::::::::::::::::::::::                                                                                                    |                                              |                                                                             |                                             |                                                                   |                |
| Processes (Actve)         **** X           * In x         ****           * In x         ****           * In x         ****           * In x         ****           * In x         ****           * In x         ****           * In x         *****           * In x         ************************************                                                                                                    | Processes (Active) Type (Niered St<br>Whine<br>th main_proc WHOL Process Ac<br>th the main_proc WHOL Process Ac<br>the main_proc WHOL Process Ac<br>the main_proc whole active active a                                                |                                              |                                                                             |                                             |                                                                   |                |
|                                                                                                    | Image: Second second second                                      |                                              |                                                                             |                                             |                                                                   |                |
| Image: Type (filtered) [St           Image: Type (filtered) [St           Image:                                                                                                    | Name       Type (Miered) [St]         Image: Droc WHDL Process       Ac         Image: Droc WHDL Process       Ac         Image: Droc WHDL                                                                                                    |                                              | 🞲 Processes (Active) 🔤 🕅 🗶                                                  |                                             |                                                                   |                |
| Image: product which process         Image: product which process         Image: product which process         Image: product which product which pr                                                                                                    | Image: Discontre process to main process to main process to mai                                      |                                              | Name Type (filtered) St                                                     |                                             |                                                                   |                |
| Image: Second second second                                                                                                    | <pre></pre>                                                                                                    |                                              | U_mair_proc vhbc process Ac                                                 |                                             |                                                                   |                |
| Image: State in the state in the state in the                                                                                                    | Image: Statistic Breakpoint: Break in Process to main proc at D:/_Sandbox/Quartus     Simulation Breakpoint: Break in Process to main proc at D:/_Sandbox/Quartus                                                                                                    |                                              |                                                                             |                                             |                                                                   |                |
| Image: Constraint of the constraint of the constraint of the                                                                                                    | <pre></pre>                                                                                                    |                                              |                                                                             |                                             |                                                                   |                |
| ▲ (more than the second second sec                                                                                                    | <pre>     Simulation Breakpoint: Break in Process th main proc at D:/_Sandbox/Quartus Einfuehrung/ModelSim_Demo_ThreeBitCounter/quartus//src/three_bit_counter.tb.vhd line 71     vSM(paused)&gt; </pre>                                                                                                    |                                              |                                                                             |                                             |                                                                   |                |
|                                                                                                    | <pre>     Case Now 705000 ps</pre>                                                                                                    |                                              |                                                                             |                                             |                                                                   |                |
| 2 = 0         Now         705000 ps         70400 ps         70400 ps         7                                                                                                    | <pre></pre>                                                                                                    |                                              |                                                                             |                                             |                                                                   |                |
| Carson 1: Ope     Carson 1: Ope     Car                                                                                                    | <pre>     Case Now 70500 ps     70400 ps     70400 ps</pre>     |                                              |                                                                             |                                             |                                                                   |                |
| ▲         Now         705000 ps         111111111111111111111111111111111111                                                                                                    | Image: Simple in the intervence of the intervence of the intervence                        |                                              |                                                                             |                                             |                                                                   |                |
| Now         705000 ps         704000 ps         704                                                                                                    | Iterary () im       Iterary () im       Iterary () im<                                                                                                    |                                              |                                                                             |                                             |                                                                   |                |
| Image: Second process of the second process of the second proces of the second process                                                                                                    | <pre>Now 705000 ps 70400 ps 70400 ps 70</pre> |                                              |                                                                             |                                             |                                                                   | -              |
|                                                                                                    | Image: State of the state of the state o                        |                                              |                                                                             | Now 705000 ps                               | 704200 ps 704400 ps 704600 ps 704600 ps 704800 ps                 | 705000 pe      |
|                                                                                                    | It Ubray     Image: Simpletion Breakpoint: Break in Process to main proc at D:/_Sandbox/Quartus Einfuchrung/ModelSim_Demo_ThreeBitCounter/quartus//src/three_bit_counter.tb.vhd line 71       # MACRO ./ThreeBitCounter_run_msim_rtl_vhdl.do PAUSED at line 17       VSDM(paused)>                                                                                                    | ۲ ( )                                        |                                                                             | ਿ 🖉 🖉 🖉 🕞 🕞 🕞                               |                                                                   |                |
|                                                                                                    | A Transcipt       ::::::::::::::::::::::::::::::::::::                                                                                                    | Library 🔊 sim 👍                              |                                                                             |                                             |                                                                   |                |
|                                                                                                    | <pre># issup:</pre>                                                                                                    |                                              |                                                                             |                                             |                                                                   | ابد الار الد ا |
| TellStopp                                                                                                    | <pre># MACRO ./ThreeSitCounter_run_msim_rtl_vhdl.do PAUSED at line 17 VSDM(paused)&gt;</pre>                                                                                                    | Simulation Breakpoint: Break in Proc         | sets th main proc at D+/ Sandboy/Ouants                                     | Finfuebrung/ModelSim Demo ThreeBitCounts    | er/martus/ /src/three hit counter th whd line 71                  |                |
| Y JANGE O'THEEBICOURCET RUN BIT L'UNDI OF BATSD AT LINE 17                                                                                                    | VSDb(paused)>                                                                                                    | # MACRO ./ThreeBitCounter_run_msim_rtl       | L_vhdl.do PAUSED at line 17                                                 | a Einteentung, Houersim_Demo_InreeBitcounce | er/quarcus//src/onree_brc_counter.tb.vnd line /1                  |                |
|                                                                                                    | nzmulbarse0>                                                                                                    | 10774 (                                      |                                                                             |                                             |                                                                   |                |
| Instandbarakeo'>                                                                                                    | •                                                                                                    | VSIM(paused)>                                |                                                                             |                                             |                                                                   | -              |
|                                                                                                    | Nov:705 ns Delta: 0 sm://tree_bit_counter_tb/tb_main_proc                                                                                                    | Now: 705 ns Delta: 0 sim:/three_bit          | t_counter_tb/tb_main_proc                                                   |                                             |                                                                   |                |

Oben rechts sieht man das Fenster für die Top-Level Signale, mit den Signalnamen im grauen Feld und den Signalen selbst mit schwarzem Hintergrund. Die hellgrüne Zeitskala am unteren Rand zeigt die Zeit von 704'200 ps bis 705000 ps.

Durch klicken in das Waveform Fenster und Druck auf den Knopf auf die gesamte Simulation gezoomt.

Durch Rechts-Klick auf den Namen des untersten Signals und Auswahl  $Radix \rightarrow Unsigned$ erhalten wir eine dezimale Darstellung ohne negative Zahlen (statt der lästigen binären Schreibweise).

Mit etwas verschieben der Ränder und anpassen der Breite der Zeilen für die Namen erhält man dann das folgende "Fertige" Bild: Der Zähler, der nur bei aktivem "Enable"-Signal von 0 bis 7 zählt und dann wieder bei 0 anfängt …

|                        |        |          |         |             | _ |   |
|------------------------|--------|----------|---------|-------------|---|---|
| Object Declaration     |        |          |         |             |   |   |
| View Assertion         |        |          |         |             |   |   |
| Cover Directive View   | )      | <u> </u> |         |             |   |   |
| Radix                  | Ì      |          | Global  | Signal Radi | x |   |
| Format                 | )      |          | Symbo   | lic         |   | _ |
| Cut                    | Ctrl+X |          | Binary  |             |   |   |
| Сору                   | Ctrl+C |          | Octal   |             |   |   |
| Paste                  | Ctrl+V |          | Decima  | l i         |   |   |
| Delete                 |        |          | Unsign  | ed          |   |   |
| Group                  |        | 1        | Hexad   | ecimal      |   |   |
| Ungroup                |        |          | ASCII   |             |   |   |
| ongroup                |        | -        | Time    |             |   |   |
| Create/Modify Waveform | n      |          | Fixed F | Point       |   |   |
| Map To Design Signal   |        |          | Defaul  | t           |   |   |
| Insert Divider         |        |          | Numeri  | c Enums     |   |   |
| Insert Breakpoint      |        |          | Symbo   | lic Enums   |   |   |
| Force                  |        | _        |         |             |   |   |
| NoForce                |        |          |         |             |   |   |
| Clock                  |        |          |         |             |   |   |
| Desarching             |        | -        |         |             |   |   |
| Properues              |        |          |         |             |   |   |

| Wave                            |              |           |     |     | _  |      | X         | =   |               |      |            |                     |     |             |   |    |     |   |                  |      |      |     |        | = + ø | x |
|---------------------------------|--------------|-----------|-----|-----|----|------|-----------|-----|---------------|------|------------|---------------------|-----|-------------|---|----|-----|---|------------------|------|------|-----|--------|-------|---|
| <b>*</b>                        | Msgs         |           |     |     |    |      |           |     |               |      |            |                     |     |             |   |    |     |   |                  |      |      |     |        |       |   |
| /three_bit_counter_tb/sl_clock  | 1            | ЪГ        | IЛЛ | ЛЛ. | J  | ιh   | Л         | Г   | LГL           | ГГ   | Л          | Л                   | Ц   | บบ          | Г | Л  | Л   | Т | ோ                | L    | பா   | лл  |        |       | • |
| /three_bit_counter_tb/sl_enable | 0            |           |     |     |    |      |           |     |               |      |            |                     |     |             |   |    |     |   | 1                |      |      |     | 4      |       |   |
| +                               | 4            | 0         |     |     | (1 | 12   | )3 )4     | ),5 | <u>)</u> 6 )( | 7 )0 | <u>)</u> 1 | ) <mark>2</mark> )3 | 14  | ),5 ),6     | 7 | )0 | 1)2 | 3 | ) <mark>4</mark> |      |      |     | Į.     |       |   |
| A≣⊛ Now                         | 000 ps       | ı ı<br>DS |     |     | 20 | 0000 | n n<br>ps |     | 1             |      | 1          | 40                  | 000 | , ,<br>0 ps |   | I. | 1   | ľ | 600              | 0000 | ) ps | 1 1 |        |       | Ī |
| 🔓 🖉 😑 Cursor 1                  | 587 ps       |           |     |     |    |      |           |     |               |      |            |                     |     |             |   |    |     |   |                  |      |      | 704 | 587 ps |       |   |
|                                 | $\mathbf{A}$ | ▲         |     |     |    |      |           |     |               |      |            |                     |     |             |   |    |     |   |                  |      |      |     |        | Þ     |   |

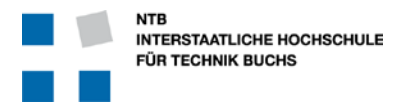

### 7 Self-checking Testbench : Full Adder

Eine gute Testbench kann nicht nur Signale generieren, sondern kann das Resultat auch selbst überprüfen.

Für dieses Beispiel verwenden wir einen einfachen 4-Bit Addierer mit Carry, der aus 4 einzelnen Volladdierer aufgebaut ist.

#### 7.1 VHDL Source Code

#### 7.1.1 full\_add

Dies ist ein simple Full-Adder mit 3 Eingängen und 2 Ausgängen.

Um die Instantiierung zu vereinfachen besitzt dieses Modul sein eigenes PACKAGE und COMPONENT Deklaration ... damit man diese nicht bei jeder Verwendung wieder neu schreiben muss.

```
25
     LIBRARY IEEE;
     USE IEEE.STD_LOGIC_1164.ALL;
26
27
28
    PACKAGE full_add_pkg IS
29
        COMPONENT full add IS
30
           PORT (
31
              u, v, carry_in: IN STD_LOGIC;
32
               sum, carry_out: OUT STD_LOGIC
33
           );
34
        END COMPONENT full_add;
35
     END PACKAGE full_add_pkg;
36
37
     _____
50
    LIBRARY IEEE;
51
     IEEE.STD_LOGIC_1164.ALL;
52
53
     ENTITY full_add IS
           PORT (
54
55
               u, v, carry_in: IN STD_LOGIC;
56
               sum, carry_out: OUT STD_LOGIC
57
           );
     END ENTITY full_add;
58
59
     _____
60
61
    ARCHITECTURE behavioral OF full_add IS
62
63
     BEGIN
                    <= u XOR v XOR carry_in;
64
        sum
65
                    <= (u AND v) OR ((u OR v) AND carry_in);
        carry_out
66
    END behavioral;
```

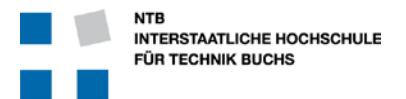

#### 7.2 adder4

Dieser 4-Bit Volladdierer verwendet 4 mal das Modul full\_add, und verbindet diese nur. Deshalb nennt man diese Architektur "struct" oder "structure", da auf dieser Ebene keine Verknüpfungen oder Bedingungen existieren, sondern nur Verbindungen.

```
25
     LIBRARY IEEE;
26
     USE IEEE.STD_LOGIC_1164.ALL;
27
28
     PACKAGE adder4_pkg IS
29
        COMPONENT adder4 IS
            PORT (
30
31
                      : IN STD_LOGIC_VECTOR(3 DOWNTO 0);
               a, b
32
               s
                      : OUT STD_LOGIC_VECTOR(3 DOWNTO 0);
33
               cin
                      : IN STD_LOGIC;
34
               cout
                     : OUT STD_LOGIC
35
            );
36
        END COMPONENT adder4;
37
     END PACKAGE adder4_pkg;
38
39
     _____
52
     LIBRARY IEEE;
53
     USE IEEE.STD LOGIC 1164.ALL;
54
55
     USE work.full add pkg.ALL;
56
     ENTITY adder4 IS
57
58
            PORT (
                      : IN STD LOGIC VECTOR(3 DOWNTO 0);
59
               a, b
60
                      : OUT STD LOGIC VECTOR(3 DOWNTO 0);
               s
                      : IN STD LOGIC;
61
               cin
                      : OUT STD_LOGIC
62
                cout
63
            );
64
     END ENTITY adder4;
65
     _____
66
67
     ARCHITECTURE structure OF full_add IS
68
        SIGNAL c : STD_LOGIC_VECTOR(2 DOWNTO 0);
69
70
     BEGIN
        u_adder_0 : full_add PORT MAP (a(0), b(0), cin, s(0), c(0));
71
        u_adder_1 : full_add PORT MAP (a(1), b(1), c(0), s(1), c(1));
72
        u_adder_2 : full_add PORT MAP (a(2), b(2), c(1), s(2), c(2));
73
        u_adder_3 : full_add PORT MAP (a(3), b(3), c(2), s(3), cout);
74
75
     END structure;
```

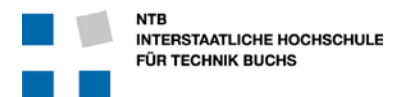

```
7.3 Einfache selbst-checkende Testbench für adder4
```

```
25
      LIBRARY IEEE;
26
      USE IEEE.STD LOGIC 1164.ALL;
27
      USE IEEE.NUMERIC STD.ALL;
28
     USE work.adder4 pkg.ALL;
29
    ENTITY adder4 tb IS
30
31
     END ENTITY adder4 tb;
32
33
    ARCHITECTURE Testbench OF adder4 tb IS
34
    SIGNAL usig4_in_a: UNSIGNED(3 DOWNTO 0) := (OTHERS => '0');SIGNAL usig4_in_b: UNSIGNED(3 DOWNTO 0) := (OTHERS => '0');
35
36
     SIGNAL usigl_carry_in : UNSIGNED(0 DOWNTO 0) := (OTHERS => '0');
37
     SIGNAL slv4_sum : STD_LOGIC_VECTOR(3 DOWNTO 0);
38
39
     SIGNAL carry_out
                             : STD_LOGIC;
    SIGNAL i_count
                             : INTEGER
40
                                                      := 0;
41
42
    BEGIN
          -- ## Unit Under Test Instantiation
43
44
          u_dut : adder4 PORT MAP (
45
                       => STD_LOGIC_VECTOR(usig4_in_a),
              а
46
              b
                       => STD_LOGIC_VECTOR(usig4_in_b),
47
              s
                       => slv4 sum,
48
              cin
                       => usig1_carry_in(0),
49
              cout
                       => carry out
50
          );
51
52
          -- ## TB Main Process
53
          tb main proc : PROCESS
              VARIABLE vusig5 result
                                         : UNSIGNED(4 DOWNTO 0);
54
55
          BEGIN
56
                 Generate stimulus
              usig1 carry_in <= NOT usig1_carry_in;</pre>
57
              IF usig1_carry_in = "0" THEN
58
59
                 usig4_in_a <= usig4_in_a + 3;</pre>
                                                      -- Prime numbers added
60
                 IF usig4_in_a = "0000" THEN usig4_in_b <= usig4_in_b+7; END IF;
              END IF;
61
62
              WAIT FOR 10 ns;
63
64
              -- Check Result
              vusig5_result := '0'&usig4_in_a + usig4_in_b + usig1_carry_in;
65
66
67
              ASSERT slv4_sum = STD_LOGIC_VECTOR(vusig5_result(3 DOWNTO 0))
                  REPORT "Sum is wrong" SEVERITY ERROR;
68
              ASSERT carry_out = STD_LOGIC(vusig5_result(4))
69
                  REPORT "Carry is wrong" SEVERITY ERROR;
70
71
              i_count <= i_count + 1;</pre>
72
          END PROCESS tb_clock_proc;
73
74
75
          -- ## End simulation when enough samples are checked
76
          ASSERT i_count < 20 REPORT "End of simulation" SEVERITY FAILURE;
77
     END Testbench;
```

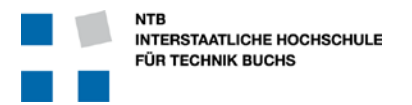

#### 7.4 Erklärungen zur Testbench

#### Zeilen 52 – 73: Prozess zur Signalerzeugung und Überprüfung

Wenn sie diesen Code mit dem Code der ersten Testbench vergleichen (Seite 14), stellen Sie vielleicht fest dass hier die LOOP Endlos-Schleife fehlt. Tatsächlich ist es nicht notwendig, eine explizite Schleife innerhalb des Prozesses zu definieren, da dieser Prozess von keinem Signal abhängig ist (leere Sensitivity-Liste) und so ganz automatisch immer durchlaufen wird. Jeder Durchlauf dauert 10 Nanosekunden, und kaum ist er fertig beginnt der Prozess von neuem.

#### Zeilen 56 – 61: Stimulus-Erzeugung

Hier geht es darum, auf möglichst einfache Art möglichst viele mögliche Zustände zu erzeugen.

- Zuerst wird das Carry-In Bit hin- und her geschaltet.
- Jedes zweite Mal wird dann der Eingang A erhöht.
- Erst wenn der Eingang A wieder auf "0000" steht, wird Eingang B erhöht.

Für den Fall dass die Eingänge A und B jeweils nur um "1" erhöht werden, ist es offensichtlich dass alle 512 möglichen Signalzustände erzeugt werden (16 \* 16 \* 2). Nur muss man dann den Test mindestens 128 + 1 Zyklen lang laufen lassen, bevor alle Bits getestet werden.

Wenn man jedoch zu den Eingänge A und B jeweils eine ungeraden Zahl addiert, dann erreicht man auch alle Zustände, aber nicht mehr in wachsender Reihenfolge, sondern über eine Pseudo-Zufalls-Sequenz. Dadurch werden bereits sehr viel schneller alle Bits in den Test einbezogen.

#### Zeilen 65 – 70: Überprüfung der Resultate

Jeweils 10 ns nach dem Anlegen der Stimuli wird das Resultat der DUT überprüft. Dabei wird in Zeile 65 das Resultat ausgerechnet, und dann in Zeile 67 für die Summe, und Zeile 69 für das Carry-Bit überprüft.

Die Überprüfung erfolgt hier nicht mit einer IF Anweisung, sondern mit einem ASSERT Befehl. Dabei wird der REPORT und SEVERITY Teil des Befehls wird erst ausgeführt, wenn die ASSERT-Bedingung falsch ist.

#### Zeile 76: Abbruch der Simulation nach 20 Werten

Nach jeder Überprüfung eines Resultates wird der Zähler i\_count um eins erhöht. Sobald 20 Werte überprüft wurde, bricht die Simulation ab. Natürlich könnten es auch viel mehr Werte sein – aber man sollte einen sinnvollen Kompromiss zwischen vollständiger Kontrolle und zeitlicher Effizienz finden. Speziell im Hinblick auf zukünftig grössere und viel umfangreichere Module und Funktionen ...

#### Spezielle Tricks in dieser Testbench

In Zeile 65 wird das Resultat intern ausgerechnet. Dabei sollen zwei 4-Bit Zahlen und eine 1-Bit Zahl (Carry) addiert werden um eine 5-Bit Zahl zu erhalten. Dazu werden zuerst einmal die beiden 4-Bit Input Werte nicht als STD\_LOGIC\_VECTOR, sondern von Anfang an als UNSIGNED definiert. Bei der Übergabe an das DUT werden sie dann noch zu STD\_LOGIC\_VECTOR umgeformt.

Das Carry-Bit ist noch etwas hartnäckiger ... denn die eingebauten arithmetischen Funktionen erkennen ein einzelnes Bit nicht als Zahl an. Deshalb wird das Carry-Bit als ein UNSIGNED Array mit Länge 1 definiert. Bei der Übergabe an das DUT (in Zeile 48) muss dann explizit spezifiziert werden, dass man nur genau das erste-und-einzige Bit übergeben will. Ohne diese Deklaration mit "(0)" gäbe es einen Fehler in der Zuweisung von einem Array zu einem Bit ... VHDL merkt nicht dass ein Bit-Array mit Länge 1 auch nur genau ein einzelnes Bit ist.

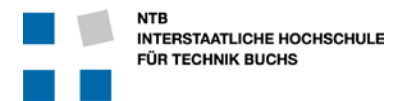

### 8 Anspruchsvolle Testbench : Arcus Tangens CORDIC

Hier ist noch ein anspruchsvolles Beispiel, welches die Stärken einer Self-Checking Testbench durch alternative Berechnung der Resultate im Simulations-Bereich zeigt.

#### 8.1 VHDL Source Code

Dieser auf dem CORDIC Algorithmus basierende Block zur Berechung des Arcus Tangens eines Winkels aus Ankathete und Gegenkathete basiert auf einer iterativen Näherung benötigt praktisch so viele Takt-Zyklen wie das Resultat dann Bit-Genauigkeit haben soll. Dies ist die Grundlage des CORDIC, und kann auf dem Internet nachgelesen werden.

#### 8.1.1 arctan\_cordic.m.vhd

```
55
     LIBRARY IEEE;
56
     USE IEEE.std logic 1164.ALL;
57
     USE IEEE.numeric_std.ALL;
58
59
     PACKAGE arctan_cordic_pkg IS
60
          COMPONENT arctan_cordic IS
                  isl_clock : IN std_logic;
isl_start : IN std_logic;
isigl2_input_x : IN signed (11 DOWNTO 0);
isigl2_input_y : IN signed (11 DOWNTO 0);
              PORT (
61
62
63
64
65
                   isigi2_input_y : IN signed (II
osl_output_valid : OUT std_logic;
66
                   osigl2_arctan_output : OUT signed (11 DOWNTO 0)
67
68
              );
69
          END COMPONENT arctan cordic;
70
     END PACKAGE arctan cordic pkg;
71
72
     _____
73
74
     LIBRARY IEEE;
75
     USE IEEE.std logic 1164.ALL;
     USE IEEE.numeric std.ALL;
76
77
78
     USE work.cordic rom pkg.ALL;
     USE work.barrel shifter pkg.ALL;
79
80
81
     ENTITY arctan_cordic IS
82
              PORT (
                  isl_clock : IN std_logic;
isl_start : IN std_logic;
isig12_input_x : IN signed (11 DOWNTO 0);
isig12_input_y : IN signed (11 DOWNTO 0);
osl_output_valid : OUT std_logic;
83
84
85
86
87
88
                   osig12_arctan_output : OUT signed (11 DOWNTO 0)
89
              );
90
     END ENTITY arctan_cordic;
91
92
     _____
```

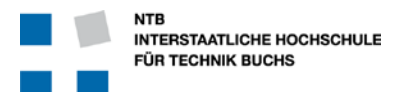

```
94
    ARCHITECTURE rtl OF arctan cordic IS
 95
 96
        TYPE t_cordic_reg IS RECORD
           sl_start_cordic_d1
 97
                                    : std_logic;
 98
            sl_finished
                                    : std_logic;
99
                                    : unsigned(3 DOWNTO 0);
            usig4_iteration_count
100
101
           sig19_cordic_adder_1
                                    : signed(18 DOWNTO 0);
           sig19_cordic_adder_3
102
                                    : signed(18 DOWNTO 0);
103
                                    : signed(18 DOWNTO 0);
104
           sl carry 1
                                    : std logic;
105
           sl_carry_2
                                    : std logic;
106
            sl_carry_3
                                    : std logic;
107
108
            sig12_cordic_output
                                    : signed(11 DOWNTO 0);
       END RECORD;
109
110
111
        TYPE t adder result IS RECORD
112
            sig18 sum
                                     : signed(17 DOWNTO 0);
113
                                     : std logic;
            sl carry
114
        END RECORD;
115
116
        SIGNAL r, r_next
                                    : t_cordic_reg;
117
        SIGNAL sig12_rom_inv5
118
                                    : signed(11 DOWNTO 0);
119
       SIGNAL sig18_input_x: signed(17 DOWNTO 0);SIGNAL sig18_input_y: signed(17 DOWNTO 0);
120
121
122
        SIGNAL sig18_barrel_shift_1_out : signed(17 DOWNTO 0);
123
        SIGNAL sig18_barrel_shift_2_out : signed(17 DOWNTO 0);
124
125
     _____
126
127
128
        -- Calculate bit sum using carry from previous step, then carry out
        FUNCTION add_w_carry (isig18_a, isig18_b: signed(17 DOWNTO 0);
129
                         isl_carry_in : std_logic) RETURN t_adder_result IS
            VARIABLE sl_carry : std_logic;
130
131
            VARIABLE r_result
                                    : t adder result;
        BEGIN
132
            sl_carry := isl_carry_in;
133
            FOR i IN 0 TO 17 LOOP
134
               r_result.sig18_sum(i) := isig18_a(i) XOR isig18_b(i)
135
                                                  XOR sl_carry;
136
                                    := (isig18_a(i) AND isig18_b(i))
                sl_carry
                                                   OR (isig18_a(i)
137
                               AND sl_carry) OR (isig18_b(i) AND sl_carry);
            END LOOP;
138
139
            r_result.sl_carry
                                 := sl_carry;
140
            RETURN r_result;
       END FUNCTION add_w_carry;
141
142
143
     _____
```

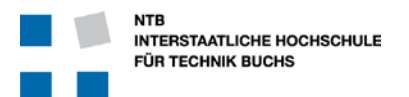

| 144 |                                                                              |
|-----|------------------------------------------------------------------------------|
| 145 | BEGIN                                                                        |
| 146 |                                                                              |
| 147 | Resize input from <12.0> to <14.4> format for better accuracy                |
| 148 | sig18_input_x <= (17 DOWNTO 16 => isig12_input_x(11))                        |
|     | & isig12_input_x & (3 DOWNTO 0 => isig12_input_x(11));                       |
| 149 | sig18_input_y <= ( <b>17 DOWNTO 16</b> => isig12_input_y( <b>11</b> ))       |
|     | <pre>&amp; isig12_input_y &amp; (3 DOWNTO 0 =&gt; isig12_input_y(11));</pre> |
| 150 |                                                                              |
| 151 | cordic_comb_proc : <b>PROCESS</b> (isl_clock, isl_start, r, r_next,          |
| 152 | <pre>isig12_input_x, isig12_input_y,</pre>                                   |
| 153 | <pre>sig18_input_x, sig18_input_y,</pre>                                     |
| 154 | <pre>sig18_barrel_shift_1_out,</pre>                                         |
| 155 | <pre>sig18_barrel_shift_2_out,</pre>                                         |
| 156 | sig12_rom_inv5                                                               |
| 157 | )                                                                            |
| 158 |                                                                              |
| 159 | <b>VARIABLE</b> v : t_cordic_reg;                                            |
| 160 |                                                                              |
| 161 | <b>VARIABLE</b> vsig18_adder_1_in_a, vsig18_adder_1_in_b                     |
|     | : signed(17 DOWNTO 0);                                                       |
| 162 | <b>VARIABLE</b> vsig18_adder_2_in_a, vsig18_adder_2_in_b                     |
|     | : signed(17 DOWNTO 0);                                                       |
| 163 | <b>VARIABLE</b> vsig18_adder_3_in_a, vsig18_adder_3_in_b                     |
|     | : signed(17 DOWNTO 0);                                                       |
| 164 |                                                                              |
| 165 | <b>VARIABLE</b> vr_adder_result : t_adder_result;                            |
| 166 |                                                                              |
| 167 | BEGIN                                                                        |
| 168 | v := r; Keep variables stable                                                |
| 169 |                                                                              |
| 170 | <pre>vsig18_adder_1_in_a := r.sig19_cordic_adder_1(17 DOWNTO 0);</pre>       |
| 171 | <pre>vsig18_adder_1_in_b := r.sig19_cordic_adder_1(17 DOWNTO 0);</pre>       |
| 172 | <pre>vsig18_adder_2_in_a := r.sig19_cordic_adder_2(17 DOWNTO 0);</pre>       |
| 173 | <pre>vsig18_adder_2_in_b := r.sig19_cordic_adder_2(17 DOWNTO 0);</pre>       |
| 174 | <pre>vsig18_adder_3_in_a := r.sig19_cordic_adder_3(17 DOWNTO 0);</pre>       |
| 175 | <pre>vsig18_adder_3_in_b := r.sig19_cordic_adder_3(17 DOWNTO 0);</pre>       |
| 176 |                                                                              |
| 177 | v.sl_start_cordic_d1 := isl_start; Start on rising edge                      |
| 178 |                                                                              |
| 179 |                                                                              |
| 180 | First cycle in computation                                                   |
| 181 | <pre>IF r.sl_start_cordic_d1 = '0' AND isl_start = '1' THEN</pre>            |
| 182 |                                                                              |
| 183 | if numerator is equal to +0 or -0 then return directly 0                     |
| 184 | <b>IF</b> (isig12 input $y = B^{"}000000000000000000000000000000000000$      |
|     | OR isiq12 input y = B"111111111111") THEN                                    |
| 185 | v.sl finished := '1';                                                        |
| 186 | v.sig12_cordic_output := (OTHERS => '0');                                    |
| 187 |                                                                              |
| 188 | if donumerator is equal to +0 or -0 then return directly                     |
| -   | +90 or -90 according to the sign of numerator                                |
| 189 | <b>ELSIF</b> (isiq12 input $x = B^{"000000000000000000000000000000000000$    |
|     | OR isiq12 input x = B"111111111111") THEN                                    |
| 190 | v.sl_finished := '1';                                                        |

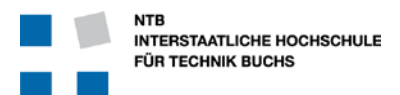

| 191        | <b>IF</b> (isigl2_input_y(11) = '0') <b>THEN 1440</b> == +90 <b>degrees</b>                                                                                                    |
|------------|----------------------------------------------------------------------------------------------------|
| 192        | v.sigl2_cordic_output := B"010110100000";                                                                                                    |
| 193        | ELSE $1440 = -90$ degrees                                                                                                    |
| 194        | v.sigl2_cordic_output := B"101001011111";                                                                                                    |
| 195        | END IF;                                                                                                    |
| 196        |                                                                                                    |
| 197        | if no extreme case, start 1st iteration of regular cordic processing                                                                                                    |
| 198        | ELSE                                                                                                    |
| 199        | v.sl_finished := '0';                                                                                                    |
| 200        | v.usig4_iteration_count := (OTHERS => 'O');                                                                                                    |
| 201        |                                                                                                    |
| 202        | Process first round                                                                                                    |
| 203        | IF $isigl2_input_x(11) = '1'$ THEN sign of x                                                                                                    |
| 204        | vsigl8_adder_l_in_a := NOT sigl8_input_x + 1;                                                                                                    |
| 205        | vsigl8_adder_2_in_a := NOT sigl8_input_y + 1;                                                                                                    |
| 206        | ELSE                                                                                                    |
| 207        | vsigl8_adder_1_in_a := sigl8_input_x;                                                                                                    |
| 208        | vsig18_adder_2_in_a := sig18_input_y;                                                                                                    |
| 209        | END IF;                                                                                                    |
| 210        | v.sl_carry_1 := '0';                                                                                                    |
| 211        | v.sl_carry_2 := '0';                                                                                                    |
| 212        | v.sl_carry_3 := '0';                                                                                                    |
| 213        |                                                                                                    |
| 214        | vsigl8_adder_l_in_b := (OTHERS => '0');                                                                                                    |
| 215        | <pre>vsigl8_adder_2_in_b := (OTHERS =&gt; '0');</pre>                                                                                                    |
| 216        |                                                                                                    |
| 217        | vsigl8_adder_3_in_a := (OTHERS => '0');                                                                                                    |
| 218        | <pre>vsigl8_adder_3_in_b := (OTHERS =&gt; '0');</pre>                                                                                                    |
| 219        |                                                                                                    |
| 220        | END IF?                                                                                                    |
| 221        |                                                                                                    |
| 222        | Develop and a supervise for find and subserved above                                                                                                    |
| 223        | Regular Cordic processing for 2nd and subsequent steps                                                                                                    |
| 224        | ELSIF r.usig4_iteration_count < 8 THEN                                                                                                    |
| 225        | vsig18_adder_1_in_a := r.sig19_cordic_adder_1(1/ DOWNTO 0);                                                                                                    |
| 220        | VSIGI8_adder_2_In_a := r.SIGI9_CordiC_adder_2(17_DOWNTO_0);                                                                                                    |
| 227        | $vsigis_adder_s_in_a = r.sigis_cordic_adder_s(1) DOWNIO ();$                                                                                                    |
| 228        |                                                                                                    |
| 229        | TE r gigle gordig adder $2(17) = 111$ THEN                                                                                                    |
| 230        | $\frac{1}{1} = \frac{1}{1} = \frac{1}$ |
| 231<br>222 | vsigio_adder_1_in_b ·- Noi sigio_barret_shirt_1_out;                                                                                                    |
| 434<br>222 | $vsigio_adder_2_in_b \rightarrow sigio_barrel_shirt_2_out;$                                                                                                    |
| 222        | $v_{S1G10} = adder_{5} = m_{01} (000000 \& S1G12 = 100 = 1005);$                                                                                                    |
| 204<br>005 | $\frac{1}{1000}$                                                                                                    |
| 235        | vsigio_adder_1_in_b ·- sigio_barrel_shirt_1_out;                                                                                                    |
| 230        | $v_{sigl0} = dder_2 = in_b = \frac{1}{2} = \frac{1000000}{100000} = \frac{1}{2} = \frac{1000000}{100000}$                                                                                                    |
| 227        | VSIGIO_adder_5_III_D ·- 000000 & SIGIZ_FOM_IIIV57                                                                                                    |
| 230        |                                                                                                    |
| 240        | x usig 4 iteration count := r usig 4 iteration count + 1.                                                                                                    |
| 241        | v.usigi_iteration_count ·- i.usigi_iteration_count + 1/                                                                                                    |
| 242        | Check if the result has been found (num == 0)                                                                                                    |
| 243        | <b>TE</b> (r sigl9 cordic adder $2 = -1$ OR r sigl9 cordic adder $2-0$ ) <b>THEN</b>                                                                                                    |
| 244        | $v_{\text{usig4}}$ iteration count := $v^{8}$ :                                                                                                    |
| 245        | END TF:                                                                                                    |
|            |                                                                                                    |

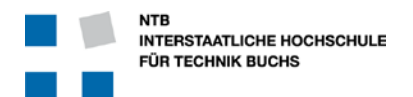

| 248     | Reached the resu                | lt                                                    |
|---------|---------------------------------|-------------------------------------------------------|
| 249     | ELSE                            |                                                       |
| 250     |                                 |                                                       |
| 251     | v sigl? cordic outpu            | t := r sigl9 cordic adder $3(13 \text{ DOWNTO } 2)$ ; |
| 201     | Override sign bit               |                                                       |
| 252     |                                 | $+(11)$ , $\dots$ signal conditions $2(17)$ .         |
| 252     | v.sigi2_cordic_outpu            | t(11) := r.sig19_cordic_adder_3(17);                  |
| 253     | v.usig4_iteration_co            | unt := x"0";                                          |
| 254     | v.sl_finished                   | := ' <mark>1</mark> ';                                |
| 255     |                                 |                                                       |
| 256     | END IF;                         |                                                       |
| 257     |                                 |                                                       |
| 258     | Adder instatiati                | 07                                                    |
| 250     | ur addar ragult                 | dd w arrw(waial and ar 1 in a                         |
| 239     | vi_addei_iesuit ·- ad           | u_w_carry(vsrgro_adder_r_rra,                         |
| 0.50    | V                               | sigis_adder_i_in_b, v.si_carry_i),                    |
| 260     | v.sigl9_cordic_adder_1          | := vr_adder_result.sig18_sum(1/)                      |
|         |                                 | & vr_adder_result.sig18_sum;                          |
| 261     | v.sl_carry_1                    | <pre>:= vr_adder_result.sl_carry;</pre>               |
| 262     |                                 |                                                       |
| 263     | vr adder result                 | := add w carry(vsig18 adder 2 in a,                   |
|         |                                 | sig18 adder 2 in b. v sl carry 2);                    |
| 264     | v sigl9 cordig adder 2          | - yr adder regult gig18 gum(17)                       |
| 201     | V.SigiJ_coluic_addel_z          | ·- vi_adder_result.sigit_sum(i/)                      |
| 0.65    | 1                               | « VI_adder_result.sigio_sum,                          |
| 265     | v.sl_carry_2                    | := vr_adder_result.sl_carry;                          |
| 266     |                                 |                                                       |
| 267     | vr_adder_result                 | <pre>:= add_w_carry(vsig18_adder_3_in_a,</pre>        |
|         |                                 | <pre>vsig18_adder_3_in_b, v.sl_carry_3);</pre>        |
| 268     | v.sig19 cordic adder 3          | := vr adder result.sig18 sum(17)                      |
|         |                                 | & vr adder result sigl8 sum;                          |
| 269     | vel carry 3                     | ·- yr adder regult al carry:                          |
| 200     | V.BI_Cally_5                    | ·- vi_adder_result.si_cally/                          |
| 270     |                                 | Come enviching to simple                              |
| 2/1     | I_NEXU <= V;                    | Copy variables to signals                             |
| Z/Z END | PROCESS COrdic_Comb_proc        | 1                                                     |
| 273     |                                 |                                                       |
| 274     |                                 |                                                       |
| 275     |                                 |                                                       |
| 276     | cordic_reg_proc : <b>PROCES</b> | S (isl_clock)                                         |
| 277     | BEGIN                           |                                                       |
| 278     | <pre>IF rising_edge(isl_c</pre> | <pre>lock) THEN r &lt;= r_next; END IF;</pre>         |
| 279     | END PROCESS cordic req p        | roc;                                                  |
| 280     |                                 |                                                       |
| 281     |                                 |                                                       |
| 201     |                                 |                                                       |
| 202     |                                 |                                                       |
| 283     | Output assignments              |                                                       |
| 284     | osl_output_valid                | <= r.sl_tinished;                                     |
| 285     | osig12_arctan_output            | <= r.sigl2_cordic_output;                             |
| 286     |                                 |                                                       |
| 287     | u_shifter_1 : barrel_shi        | fter <b>PORT MAP</b> (                                |
| 288     | usig4_shift value               | <pre>=&gt; r.usig4_iteration_count,</pre>             |
| 289     | isig input                      | = r.sigl9 cordic adder 2(17 DOWNTO 0)                 |
| 290     | osia output                     | => sigl& barrel shift 1 out                           |
| 201     | ) ·                             | · Sigto_Darrer_Durre_r_Out                            |
| 202     | ) <b>/</b>                      |                                                       |
| 292     |                                 |                                                       |
| 293     | u_sniiter_2 : barrel_shi        | ITER PORT MAP (                                       |
| 294     | usig4_shift_value               | <pre>=&gt; r.usig4_iteration_count,</pre>             |

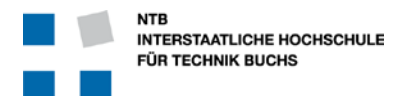

```
____nput
osig_output
295
                                => r.sig19_cordic_adder_1(17 DOWNTO 0),
296
                                 => sig18_barrel_shift_2_out
297
         );
298
299
         u_cordic_rom : cordic_rom PORT MAP (
300
             usig4_addr => r.usig4_iteration_count,
301
             sig12_data_out => sig12_rom_inv5
302
         );
303
304
   END ARCHITECTURE rtl;
```

#### 8.1.2 barrel\_shifter.m.vhd

```
LIBRARY IEEE;
USE IEEE.STD_LOGIC_1164.ALL;
USE IEEE.numeric_std.ALL;
PACKAGE barrel_shifter_pkg IS
    COMPONENT barrel_shifter IS
          GENERIC (N : integer := 18);
          PORT (
               usig4_shift_value : IN unsigned(3 DOWNTO 0);
               isig_input
                                  : IN signed (N-1 DOWNTO 0);
                                  : OUT signed (N-1 DOWNTO 0)
               osig_output
          );
     END COMPONENT barrel_shifter;
END PACKAGE barrel_shifter_pkg;
_____
LIBRARY IEEE;
USE IEEE.STD LOGIC 1164.ALL;
USE IEEE.numeric_std.ALL;
ENTITY barrel shifter is
   GENERIC (N : integer := 18);
   PORT (
              usig4_shift_value : IN unsigned(3 DOWNTO 0);
              isig_input
                                  : IN signed (N-1 DOWNTO 0);
               osig_output
                                  : OUT signed (N-1 DOWNTO 0)
   );
END barrel_shifter;
_____
ARCHITECTURE rtl OF barrel_shifter IS
   SIGNAL sig_temp_1, sig_temp_2: signed (N-1 DOWNTO 0);
BEGIN
     shift_one : PROCESS (isig_input, usig4_shift_value(0))
     BEGIN
          IF usig4_shift_value(0)='1' THEN -- shift-by-one
```

```
NTB
INTERSTAATLICHE HOCHSCHULE
FÜR TECHNIK BUCHS
```

```
sig_temp_1(N-1) <= isig_input(N-1);</pre>
               sig_temp_1(N-2 DOWNTO 0) <= isig_input(N-1 DOWNTO 1);</pre>
        ELSE
               sig_temp_1(N-1 DOWNTO 0) <= isig_input(N-1 DOWNTO 0);</pre>
        END TF;
  END PROCESS;
shift two : PROCESS (sig temp 1, usiq4 shift value(1))
BEGIN
    IF usig4_shift_value(1)='1' THEN
                                           -- shift-by-two
         sig_temp_2(N-1) <= sig_temp_1(N-1);</pre>
         sig_temp_2(N-2) <= sig_temp_1(N-1);</pre>
        sig_temp_2(N-3 DOWNTO 0) <= sig_temp_1(N-1 DOWNTO 2);</pre>
    FT.CF
        sig temp 2(N-1 DOWNTO 0) <= sig temp 1(N-1 DOWNTO 0);</pre>
    END IF;
END PROCESS;
shift_four : PROCESS (sig_temp_2, usig4_shift_value(2))
BEGIN
    IF usiq4 shift value(2)='1' THEN
                                           -- shift-by-four
         osig_output(N-1) <= sig_temp_2(N-1);</pre>
        osig_output(N-2) <= sig_temp_2(N-1);</pre>
        osig_output(N-3) <= sig_temp_2(N-1);</pre>
        osig_output(N-4) <= sig_temp_2(N-1);</pre>
        osig_output(N-5 DOWNTO 0) <= sig_temp_2(N-1 DOWNTO 4);</pre>
    ELSE
         osig_output(N-1 DOWNTO 0) <= sig_temp_2(N-1 DOWNTO 0);</pre>
    END IF;
END PROCESS;
```

```
END ARCHITECTURE rtl;
```

#### 8.1.3 cordic\_rom.m.vhd

```
LIBRARY IEEE;
USE IEEE.std_logic_1164.ALL;
USE ieee.std_logic_unsigned.ALL;
USE IEEE.numeric std.ALL;
PACKAGE cordic_rom_pkg IS
     COMPONENT cordic_rom IS
          PORT (
               usig4_addr : IN unsigned(3 downto 0);
sig12_data_out : OUT signed(11 DOWNTO 0)
               usig4_addr
       );
     END COMPONENT cordic_rom;
END PACKAGE cordic_rom_pkg;
_____
_____
LIBRARY IEEE;
USE IEEE.std_logic_1164.ALL;
USE ieee.std_logic_unsigned.ALL;
```

NTB Einführung in INTERSTAATLICHE HOCHSCHULE FÜR TECHNIK BUCHS **ModelSim** USE IEEE.numeric\_std.ALL; ENTITY cordic\_rom IS PORT ( usig4\_addr : IN unsigned(3 downto 0); sig12\_data\_out : OUT signed(11 DOWNTO 0) ); END ENTITY cordic rom; \_\_\_\_\_ \_\_\_\_\_ ARCHITECTURE structural OF cordic\_rom IS CONSTANT DIMROM: natural := 8; CONSTANT DIMWORD: natural := 12; TYPE ROM IMAGE IS ARRAY (integer RANGE 0 TO DIMROM-1) OF signed(DIMWORD-1 DOWNTO 0); CONSTANT ROM : ROM\_IMAGE := ( -- INTEGER value -- FRACTIONAL value 0 => x"B40", -- 2880 -- 45 -- 1700 1 => x"6A4", -- 26,562 -- 898 2 => x"382", \_ \_ \_ 14,031 -- 456 -- 7,125 3 => x"1C8", -- 229 -- 115 4 = x"0E5", -- 3,578 5 => x"073", 1,796 -- 57 6 => x"039", -- 0,890 -- 0,453 7 => x"01D" -- 29 ); BEGIN sig12\_data\_out <= ROM (to\_integer(usig4\_addr(2 DOWNTO 0)));</pre> END ARCHITECTURE structural; 8.2 arctan\_cordic.tb.vhd LIBRARY IEEE; USE IEEE.std\_logic\_1164.ALL; USE IEEE.numeric\_std.ALL; USE IEEE.math\_real.ALL; -- for UNIFORM, TRUNC USE work.arctan\_cordic\_pkg.ALL; ENTITY arctan\_cordic\_tb IS END ENTITY arctan\_cordic\_tb; ARCHITECTURE behavioral OF arctan\_cordic\_tb IS t\_tb\_result IS (GOOD, ERROR); TYPE SIGNAL tb result : t tb result := GOOD;

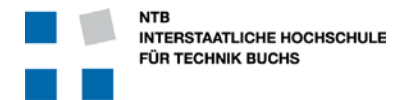

SIGNAL i\_denumerator: integer := 5;SIGNAL i\_numerator: integer : integer := 5; SIGNAL real\_arc\_tan : real; SIGNAL real\_arc\_tan\_rtl\_out : real; SIGNAL real\_diff\_of\_rtl : real; SIGNAL sig12\_input\_x : signed (11 downto 0); -- WRITE HERE THE VALUE FOR DEN SIGNAL sig12\_input\_y : signed (11 downto 0); -- WRITE HERE THE VALUE FOR NUM SIGNAL sig12\_output\_z : signed (11 downto 0); SIGNAL sl\_output\_valid: std\_logic;SIGNAL sl\_output\_valid\_d1: std\_logic;SIGNAL sl\_req\_sample: std\_logic; : std logic := '0'; SIGNAL sl clock : std logic := '0'; SIGNAL sl\_reset, sl\_reset\_d1 : std\_logic := '0'; BEGIN -- ## Instantiate Device Under Test \_\_\_ ## my\_rtl\_cordic : arctan\_cordic PORT MAP ( isl\_clock => sl\_clock, => sl\_req\_sample, isl\_start => sl\_req\_samp isigl2\_input\_x => sigl2\_input isigl2\_input\_y => sigl2\_input osl\_output\_valid => sl\_output\_valid, osigl2\_arctan\_output => sigl2\_output\_z isl\_start => sig12\_input\_x, => sig12\_input\_y, ); real arc tan rtl out <= real(to\_integer(signed(sig12\_output\_z)))/16.0; ## sl\_clock and sl\_reset SIGNALs \_ \_ sl\_clock <= NOT sl\_clock after 100 ns; -- 50 MHz
sl\_reset <= '1' after 200 ns,'0' after 600 ns; -</pre> <= '1' after 200 ns,'0' after 600 ns; --, '1' after 9us, '0' after 9.3us ; ## Random Stimulus Generation \_ \_ ## random\_stim\_gen\_proc : PROCESS (sl\_clock) --sl\_reset, egress\_valid) VARIABLE seed1 : positive := 2564; -- Seed values for random generator VARIABLE seed2 : positive := 6542; -- Seed values for random generator VARIABLE rand: real; -- Random real-number value in range 0 to 1.0 VARIABLE int\_rand\_x : integer; -- Initialise seed1,

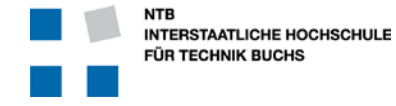

seed2 if you want -VARIABLE int\_rand\_y : integer; -- otherwise they're initialised to 1 by default BEGIN IF rising edge(sl clock) THEN sl reset d1 <= sl reset; sl output valid d1 <= sl output valid; Act upon falling edge of sl\_reset, or rising edge of \_ \_ output\_valid IF (sl\_reset = '0' AND sl\_reset\_d1 = '1') OR (sl\_output\_valid = '1' AND sl\_output\_valid\_d1 = '0') THEN UNIFORM(seed1, seed2, rand); -- generate random value, range 0 .. 1 int rand x := INTEGER(TRUNC(rand\*4096.0-2048.0)); \_ \_ convert to integer, range 0 - 4095 i denumerator <= int rand x;</pre> sig12\_input\_x <= to\_signed(int\_rand\_x, 12); --</pre> convert integer to std\_logic\_vector UNIFORM(seed1, seed2, rand); -- generate random value, range 0 .. 1 int\_rand\_y := INTEGER(TRUNC(rand\*4096.0-2048.0)); -convert to integer, range 0 - 4095 i\_numerator <= int\_rand\_y;</pre> sig12\_input\_y <= to\_signed(int\_rand\_y, 12); -convert integer to std\_logic\_vector sl\_req\_sample <= '1';</pre> ELSE real\_arc\_tan <= arctan(real(i\_numerator)/real(i\_denumerator)) \* 180.0 / 3.1415; sl req sample <= '0';</pre> END IF; END IF; END PROCESS random\_stim\_gen\_proc; \_ \_ ## Self-Testing the results ## \_ \_ check\_result\_proc : PROCESS (sl\_clock) BEGIN IF rising\_edge(sl\_clock) THEN IF (sl\_output\_valid = '1' AND sl\_output\_valid\_d1 = '0')THEN Check for correct result \_ \_ Even though the output is 12 bits, the current \_ \_ cordic implementation does only 8 rounds. Therefore the accuracy is only  $+/-90^{\circ}/128 = +/-$ \_ \_ 0.352 real\_diff\_of\_rtl <= abs(real\_arc\_tan -</pre> real\_arc\_tan\_rtl\_out); IF abs(real\_arc\_tan - real\_arc\_tan\_rtl\_out) > 0.52 THEN

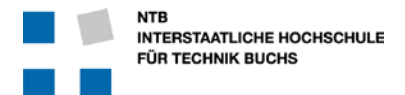

tb\_result <= ERROR; END IF; END IF; END IF; END IF; END PROCESS check\_result\_proc;

END ARCHITECTURE behavioral;

#### 8.3 ModelSim Command File arctan\_cordic\_rtl\_vhdl.do

```
transcript on
if {[file exists rtl_work]} {
     vdel -lib rtl_work -all
}
vlib rtl_work
vmap work rtl_work
vcom -93 -work work {../../src/barrel_shifter.m.vhd}
vcom -93 -work work {../../src/cordic_rom.m.vhd}
vcom -93 -work work {../../src/arctan_cordic.m.vhd}
vcom -93 -work work {../../sim/arctan_cordic.tb.vhd}
vsim -t 1ps -L altera -L 1pm -L sgate -L altera_mf -L altera_lnsim
        -L cycloneive -L rtl_work -L work -voptargs="+acc" arctan_cordic_tb
do ../../sim/wave.do
view structure
view signals
run 40 us
wave zoom full
```

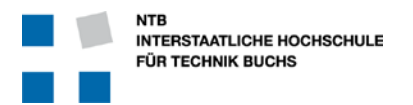

#### 8.4 ModelSim Wave Command File wave.do

```
onerror {resume}
guietly WaveActivateNextPane {} 0
add wave -noupdate -divider Input
add wave -noupdate /arctan_cordic_tb/i_denumerator
add wave -noupdate /arctan_cordic_tb/i_numerator
add wave -noupdate -divider Output
add wave -noupdate /arctan_cordic_tb/real_arc_tan
add wave -noupdate /arctan_cordic_tb/real_arc_tan_rtl_out
add wave -noupdate /arctan_cordic_tb/real_diff_of_rtl
add wave -noupdate -divider Result
add wave -noupdate /arctan_cordic_tb/tb_result
TreeUpdate [SetDefaultTree]
WaveRestoreCursors {{Cursor 1} {3177267 ps} 0}
configure wave -namecolwidth 321
configure wave -valuecolwidth 100
configure wave -justifyvalue left
configure wave -signalnamewidth 0
configure wave -snapdistance 10
configure wave -datasetprefix 0
configure wave -rowmargin 4
configure wave -childrowmargin 2
configure wave -gridoffset 0
configure wave -gridperiod 1
configure wave -griddelta 40
configure wave -timeline 0
configure wave -timelineunits ps
update
WaveRestoreZoom {0 ps} {42 us}
```